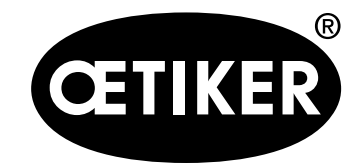

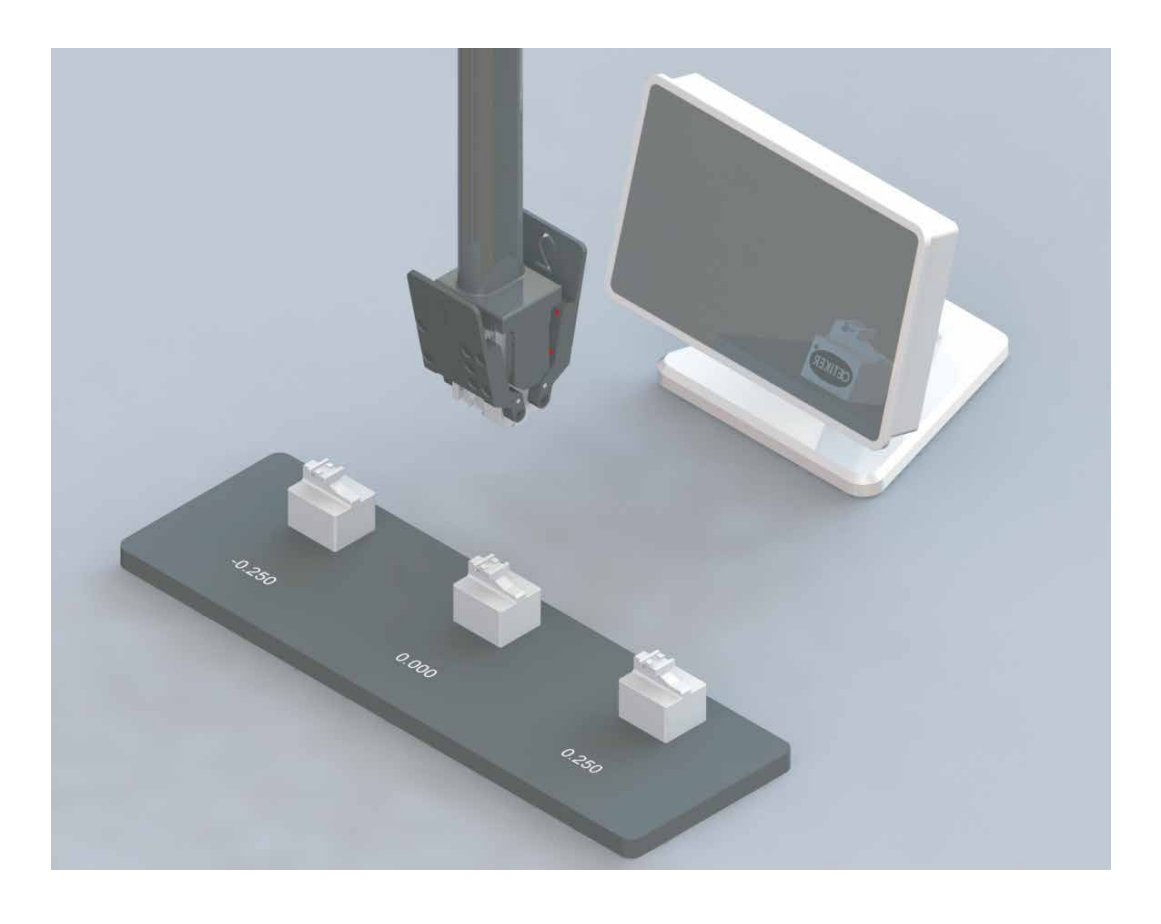

Strumento di misurazione xVal 270 per fascetta a nastro WingGuard® 270 Istruzioni di funzionamento

Manuale per l'uso originale Edizione Agosto 2022 Articolo n. 08906120 OETIKER Schweiz AG

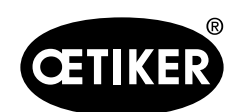

#### Indice

### Indice

| 1 | Intro | oduzione                                                                                     | 1-4          |
|---|-------|----------------------------------------------------------------------------------------------|--------------|
|   | 1.1   | Validità                                                                                     | 1-4          |
|   | 1.2   | Introduzione                                                                                 | 1-4          |
|   | 1.3   | Simboli e significato dei simboli                                                            | 1-5          |
|   | 1.4   | Volume della fornitura                                                                       | 1-6          |
|   | 1.5   | Dati tecnici generali                                                                        | 1-7          |
|   |       | 1.5.1 Parti del kit                                                                          | 1-7          |
|   |       | 1.5.2 Descrizione del pezzo Testa della ganascia della pinza                                 | 1-8          |
| 2 | Istru | uzioni per la sicurezza                                                                      | 2-9          |
|   | 2.1   | Avvertenza sulla sicurezza                                                                   | 2-9          |
|   | 2.2   | Uso corretto                                                                                 | 2-9          |
|   | 2.3   | Pericoli generali derivanti dall'inosservanza delle istruzioni per la sicurezza              | 2-10         |
|   | 2.4   | Lavorare in sicurezza                                                                        | 2-10         |
|   | 2.5   | Modifiche e trasformazioni                                                                   | 2-10         |
|   | 2.6   | Qualifica dell'operatore                                                                     | 2-10         |
|   | 2.7   | Pulizia                                                                                      | 2-10         |
|   | 2.8   | Ispezione                                                                                    | 2-10         |
| 3 | Арр   | licazione                                                                                    |              |
| 4 | Disp  | blay                                                                                         | 4-12         |
|   | 4.1   | Porte e connessioni                                                                          | 4-12         |
|   | 4.2   | Icona Desktop                                                                                | 4-14         |
| 5 | Imp   | ostazione dello strumento e azzeramento                                                      | 5-15         |
|   | 5.1   | Istruzioni preliminari                                                                       | 5-15         |
|   | 5.2   | Messa a punto dello strumento                                                                | 5-16         |
|   | 5.3   | Procedura di azzeramento                                                                     | 5-17         |
| 6 | Mis   | urazione della posizione relativa (altezza dell'aletta) delle estremità delle alette delle 1 | ascette 6-21 |
| 7 | Сар   | acità di xVal                                                                                | 7-22         |
|   |       |                                                                                              |              |

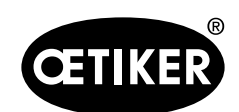

Indice

| 8 | Cali | brazion  | ıe                                                          | 8-23 |
|---|------|----------|-------------------------------------------------------------|------|
|   | 8.1  | Definiz  | zione di calibrazione, regolazione e azzeramento            | 8-23 |
|   |      | 8.1.1    | Calibrazione                                                | 8-23 |
|   |      | 8.1.2    | Azzeramento                                                 | 8-23 |
|   |      | 8.1.3    | Regolazione                                                 | 8-23 |
|   | 8.2  | Interva  | allo di calibrazione                                        | 8-23 |
|   |      | 8.2.1    | Supporto per calibri con blocchi per calibri                |      |
|   |      | 8.2.2    | Display con testa della ganascia della pinza                |      |
|   | 8.3  | Materi   | iale di calibrazione richiesto e personale qualificato      |      |
|   |      | 8.3.1    | Materiale di calibrazione                                   |      |
|   |      | 8.3.2    | Personale qualificato                                       |      |
|   | 8.4  | Condi    | izioni ambientali                                           | 8-25 |
|   | 8.5  | Opzio    | ni della procedura                                          | 8-25 |
|   |      | 8.5.1    | Opzione 1, direttamente su un laboratorio accreditato       | 8-25 |
|   |      | 8.5.2    | Opzione 2, dal PTC di Oetiker su un laboratorio accreditato | 8-26 |
| 9 | Aiut | o e assi | istenza                                                     | 9-28 |
|   |      |          |                                                             |      |

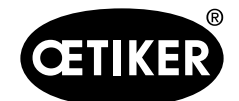

# 1 Introduzione

### 1.1 Validità

Le presenti istruzioni di funzionamento si applicano allo strumento di misurazione xVal 270 con display e supporto per calibri per la fascetta a nastro WingGuard® 270 di Oetiker.

### 1.2 Introduzione

Le presenti istruzioni di funzionamento sono parte integrante della fornitura e pertanto devono sempre essere conservate nelle vicinanze dello strumento di misurazione ed essere facilmente accessibili. In caso di vendita dello strumento di misurazione, vanno consegnate al nuovo proprietario. Queste istruzioni di funzionamento non sono incluse nel servizio di revisione.

- Attenersi alle istruzioni specificate in seguito.
- Leggere attentamente le istruzioni di funzionamento prima di mettere in funzione lo strumento di misurazione xVal 270, art. n. 13500244.
- Familiarizzare bene con l'intera apparecchiatura, nonché con le sue funzioni e caratteristiche.

Gli interventi di manutenzione e riparazione devono essere effettuati esclusivamente presso le fabbriche Oetiker. Si prega di contattare il Power Tool Center più vicino. (www.oetiker.com)

Lo strumento di misurazione xVal 270 deve essere utilizzato esclusivamente da personale appositamente istruito su come usarlo correttamente e sui rischi associati al suo impiego. L'uso o la manipolazione impropria di 'xVal 270 può portare a misurazioni errate.

#### Parti di ricambio

In caso di un intervento di manutenzione o di malfunzionamento, spedire lo strumento di misurazione xVal 270 all'Oetiker Power Tool Center (PTC). Non sono disponibili parti di ricambio.

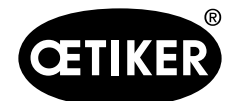

Introduzione

# 1.3 Simboli e significato dei simboli

Le avvertenze sulla sicurezza specificate nel presente manuale mettono in guardia gli utenti circa il rischio di lesioni personali o danni materiali.

- Leggere ed osservare sempre tali avvertenze di sicurezza.
- Seservare tutte le avvertenze contrassegnate dal simbolo di allarme sicurezza, seguito da un'indicazione testuale.

In questo manuale vengono utilizzati i simboli seguenti:

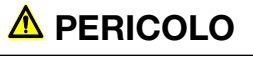

#### Situazione di pericolo.

La mancata osservanza di questa avvertenza causa morte o lesioni gravi.

### AVVERTENZA

#### Situazione di pericolo.

La mancata osservanza di questa avvertenza può provocare morte o lesioni gravi.

# 

#### Situazione di pericolo.

La mancata osservanza di questa avvertenza può provocare lesioni minori.

### **AVVISO**

Informazioni relative alla comprensione o all'ottimizzazione delle pratiche operative. Informazioni che indicano i requisiti tecnici per ottimizzare le prestazioni e l'efficienza.

| Sim            | bolo | Significato                                                                                                    |
|----------------|------|----------------------------------------------------------------------------------------------------|
|                |      | Istruzioni ad una sola fase                                                                                                    |
| 1.<br>2.<br>3. | <br> | Istruzioni a più fasi<br>▶ Eseguire le fasi nell'ordine indicato.                                                                            |
| ~              |      | <ul> <li>Requisito</li> <li>Fasi necessarie o fasi volte a ridurre l'impiego di manodopera per l'esecuzione corretta di un'azione</li> </ul> |

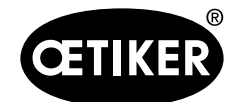

### 1.4 Volume della fornitura

| Parte                                                              | Abbreviazione | Numero parte / note |
|--------------------------------------------------------------------|---------------|---------------------|
| Strumento di misurazione con display, pinza e supporto per calibri | xVAL 270      | 13500244            |
| Testa della ganascia della pinza                                   |               | 13500245            |
| Supporto per calibri, alloggiamento di espansione con blocchi      |               | 13500243            |
| per calibri                                                        |               |                     |
| Display                                                            |               | 13500247            |
| Istruzioni di funzionamento                                        |               | 08904165            |

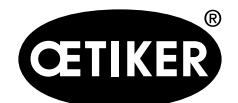

### 1.5 Dati tecnici generali

### 1.5.1 Parti del kit

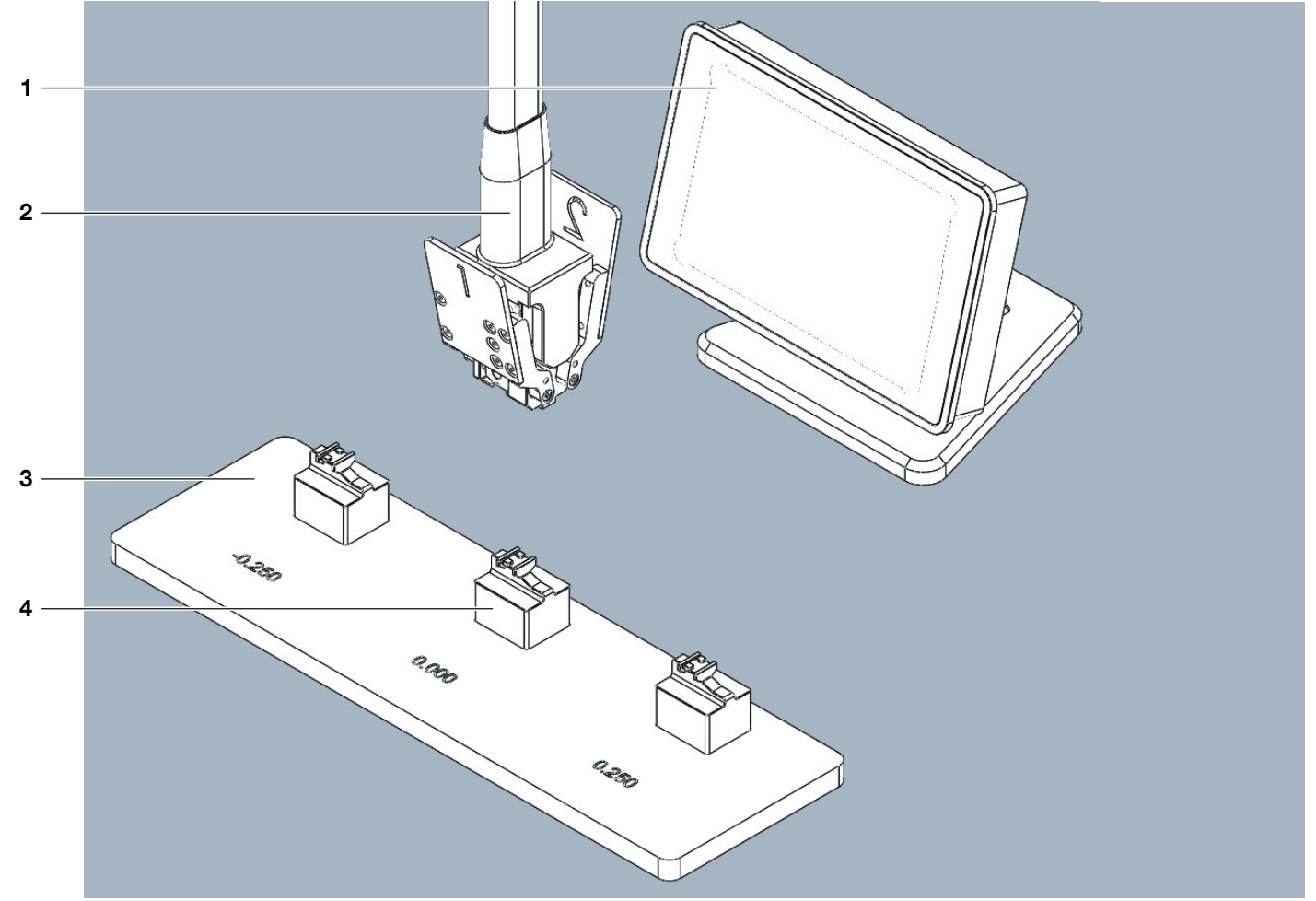

### Fig. 1 Set completo

- 1 Display
- 2 Testa della ganascia della pinza
- 3 Supporto per calibri
- 4 Blocchi per calibri

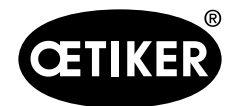

# 

### 1.5.2 Descrizione del pezzo Testa della ganascia della pinza

Fig. 2 Vista dettagliata della pinza, parte anteriore

- 1 Impugnatura della ganascia 5 Piano della pinza
- 2 Foro di allineamento
- 3 Punta di misurazione del sensore
- 4 Ganascia della pinza

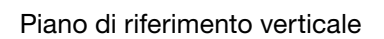

- 6 Cuneo di posizionamento
  - 7 Alette della ganascia (4x)
  - 8 Punte del piano di riferimento orizzontale (2x)

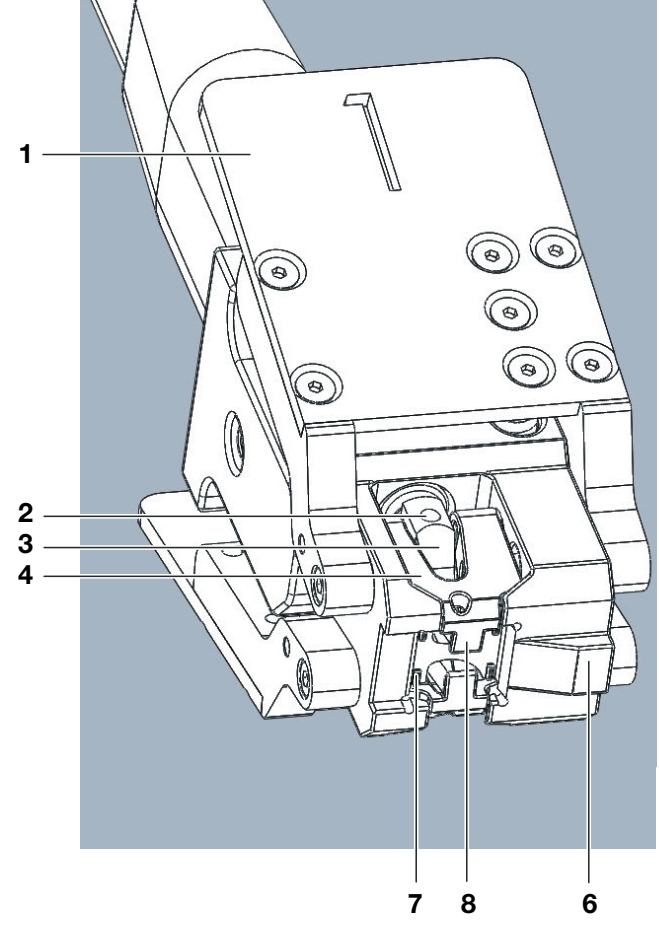

Fig. 3 Vista dettagliata della pinza, parte inferiore

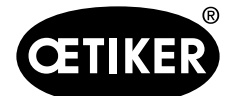

# 2 Istruzioni per la sicurezza

### 2.1 Avvertenza sulla sicurezza

Per garantire la sicurezza del funzionamento dello strumento di misurazione, utilizzarlo esclusivamente in conformità alle presenti istruzioni per l'uso. Inoltre, durante l'utilizzo attenersi sempre alla normativa in materia e alle leggi sulla sicurezza sul lavoro. Il gestore di un impianto, in cui viene utilizzato xVal 270, è responsabile per la sicurezza dei sui dipendenti. Altresì, ricade sotto la sua responsabilità l'obbligo di implementare misure atte a garantire che la normativa in materia venga rispettata e a controllarne la messa in pratica.

- Il gestore dell'impianto deve garantire che:
- xVal 270 venga usato solo in conformità all'uso previsto;
- prima della prima messa in funzione, si verifichi che la tensione di esercizio specificata corrisponda a quella disponibile nel luogo di utilizzo della macchina e che il circuito di alimentazione disponga di adeguate misure di protezione;
- xVal 270 venga usato solo se in perfetto stato operativo;
- le istruzioni di funzionamento siano sempre disponibili, complete e leggibili e siano conservate nelle vicinanze del luogo in cui xVal 270 viene utilizzato;
- solo il personale autorizzato e appositamente qualificato utilizzi xVal 270;
- tale personale sia istruito regolarmente circa gli aspetti pertinenti la sicurezza sul lavoro e la tutela ambientale e che familiarizzi con le istruzioni di funzionamento e in particolare con le avvertenze sulla sicurezza ivi contenute;
- tutto il personale addetto ai lavori di assemblaggio, commissioning, manutenzione o riparazione dell'unità abbia letto e compreso le presenti istruzioni di funzionamento e soprattutto le raccomandazioni di sicurezza ivi contenute;
- non venga rimosso alcun avviso di sicurezza e pericolo presente su xVal 270 e che tutti gli avvisi siano sempre ben leggibili.

### 2.2 Uso corretto

xVal 270 serve esclusivamente a verificare che le fascette a nastro WingGuard® 270 di Oetiker siano bloccate correttamente e che le alette di chiusura siano posizionate entro l'intervallo richiesto. Per maggiori dettagli, consultare anche il disegno del cliente relativo alle fascette a nastro WingGuard® 270. Qualsiasi utilizzo che esuli dall'impiego previsto è da considerarsi un "uso improprio".

Il suddetto "uso improprio" include, ad esempio:

• Misure di profondità sulle fascette per le quali xVal 270 non è approvato e/o su fascette non prodotte da Oetiker.

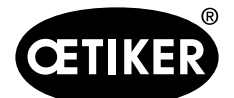

### 2.3 Pericoli generali derivanti dall'inosservanza delle istruzioni per la sicurezza

Lo strumento di misurazione xVal 270 riflettere gli standard più aggiornati in materia di tecnologia e sicurezza. Tuttavia l'uso dell'unità da parte di personale non appositamente formato oppure l'uso non corretto comporta rischi residui. La persona autorizzata a lavorare con lo strumento di misurazione xVal 270, e non il produttore, è responsabile per qualsiasi lesione o danno a persone o proprietà causati da un uso improprio del dispositivo.

### 2.4 Lavorare in sicurezza

Le segnalazioni di guasto devono essere confermate solo quando la causa è stata eliminata e non sussiste più alcun pericolo.

- Prima di metterlo in funzione, controllare che xVal 270 non presenti danni visibili e che sia in perfetto stato di funzionamento.
- Segnalare immediatamente al proprio supervisore eventuali difetti riscontrati e interrompere l'uso dello strumento di misurazione xVal 270.

### 2.5 Modifiche e trasformazioni

Senza una previa autorizzazione scritta da parte di Oetiker, lo strumento di misurazione xVal 270 non deve subire modifiche che ne pregiudichino la costruzione o la sicurezza. Qualsiasi modifica ha l'immediato effetto di invalidare la responsabilità del produttore in caso di danni derivanti dalla stessa. È vietato effettuare prolungamenti e modifiche ai cavi e riparazioni.

### 2.6 Qualifica dell'operatore

Questa unità deve essere utilizzata da personale qualificato ed esclusivamente in conformità ai dati tecnici e alle avvertenze sulla sicurezza riportate nelle presenti istruzioni di funzionamento. Inoltre, durante l'utilizzo, occorre rispettare le norme e le disposizioni sulla sicurezza valide per questa applicazione. Il personale qualificato è costituito da persone che hanno dimestichezza con l'installazione e il funzionamento dello strumento di misurazione e che dispongono delle qualifiche adeguate per espletare la loro mansione.

### 2.7 Pulizia

Per la pulizia, utilizzare un panno morbido leggermente imbevuto di un prodotto a base di alcol etilico. Non utilizzare i seguenti prodotti: acetone, benzene, toluene e idrocarburi alogeni.

### 2.8 Ispezione

- Per garantire una qualità di processo uniforme e riproducibile seguire la procedura di azzeramento almeno una volta ogni turno di lavoro.
- In caso di un intervento di manutenzione o di malfunzionamento, spedire lo strumento di misurazione all'Oetiker Power Tool Center (PTC). Non sono disponibili parti di ricambio.

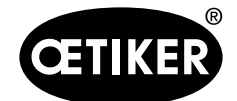

# 3 Applicazione

xVal 270 si compone di un'unità palmare per: Misurare la distanza relativa tra il piano superiore dell'alloggiamento della fascetta ed entrambe le estremità delle alette separatamente quando la fascetta è installata e bloccata con entrambe le alette piegate verso l'alto.

I valori misurati verranno visualizzati automaticamente come lunghezze assolute sul display, ogni aletta con un valore separato.

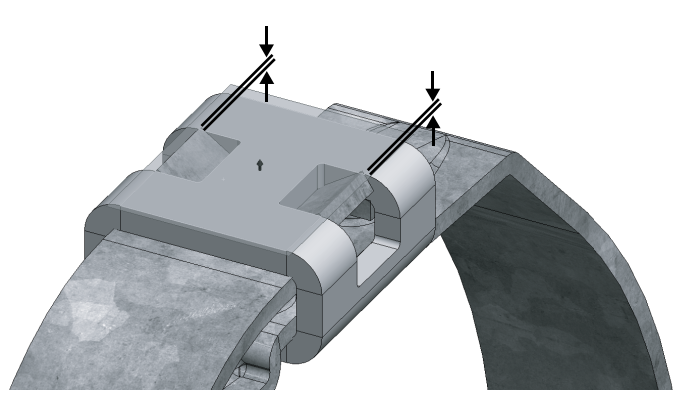

Fig. 4 Distanza da misurare (entrambi i lati)

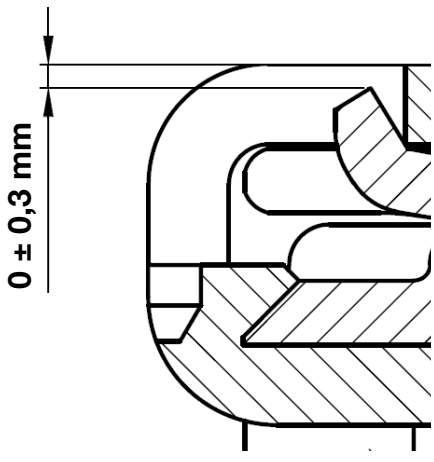

Fig. 5 Distanza da misurare (disegno quotato)

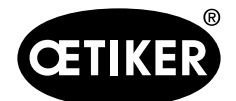

# 4 Display

Le seguenti spiegazioni del display Metro M3 si basano sul manuale originale del produttore.

### **AVVISO**

Uso improprio dovuto alla mancata osservanza del manuale originale del produttore!

Prima di utilizzare il display Metro M3, leggere interamente il manuale originale del produttore.

### 4.1 Porte e connessioni

#### Porta di comunicazione RS232

M3 è dotato di porta RS232. Consente di collegare il display M3 al PC o a un sistema esterno. La configurazione è la seguente: 9600 baud, 8 bit, 1 bit di stop, nessuna parità.

| Pin   | Segnale | Direzione | Descrizione                            |
|-------|---------|-----------|----------------------------------------|
| 1     | -       | -         | Non utilizzato                         |
| 2     | RX      | Ingresso  | Ricezione dati                         |
| 3     | ТΧ      | Uscita    | Trasferimento dati                     |
| 4     | IN1     | Ingresso  | Non utilizzare. Solo per aggiornamento |
|       |         |           | firmware                               |
| 5     | Gnd     | -         | A terra                                |
| 6     | -       | -         | Non utilizzato                         |
| 7     | IN2     | Ingresso  | Non utilizzare. Solo per aggiornamento |
|       |         |           | firmware                               |
| 8 e 9 | -       | -         | Non utilizzato                         |

Piedinatura del connettore (connettore SUBD femmina a 9 pin):

### **Connettore mini-USB**

Il connettore mini-USB ha 2 funzioni:

- Alimentazione tramite trasformatore a parete. Questo trasformatore fornisce una tensione regolata di 5 V/1 A CC.
- Trasmissione della misura. Se il display M3 è collegato a un PC, quest'ultimo rileverà e installerà automaticamente il display M3 come tastiera USB standard con i driver standard del sistema operativo (Windows, Mac OS ecc.). Quando la misura viene inviata, il valore viene scritto sullo schermo del PC nella posizione corrente del cursore.

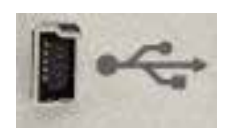

Fig. 6 Connettore mini-USB

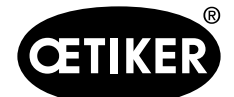

Display

#### Strumento di misurazione xVal 270

#### Connettore a 24 VCC

Se il display M3 è montato a pannello, si consiglia di utilizzare questo alimentatore.

L'utilizzo di questo alimentatore al posto del mini-USB disattiva l'interruttore ON-OFF. Quando viene alimentato, il display M3 si avvia automaticamente.

#### Connettore dell'interruttore a pedale

Il connettore dell'interruttore a pedale viene utilizzato per collegare l'interruttore a pedale Metro 18020 al display M3.

L'interruttore a pedale può quindi essere utilizzato per le seguenti funzioni:

- Trasmissione della misura
- Pre-impostazione
- Avvio di una misura dinamica
- Azzeramento
- Modifica del riferimento alla parte visualizzata

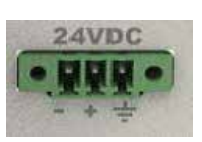

Fig. 7 Connettore a 24 VCC

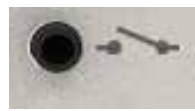

Fig. 8 Connettore dell'interruttore a pedale

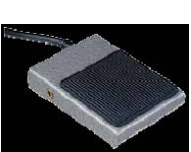

Fig. 9 Interruttore a pedale

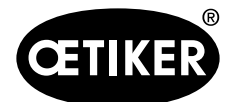

Display

### 4.2 Icona Desktop

**L'icona desktop** è la schermata iniziale e il punto di partenza di tutte le attività del software del display M3. Per accedere ai diversi menu è sufficiente toccare l'icona.

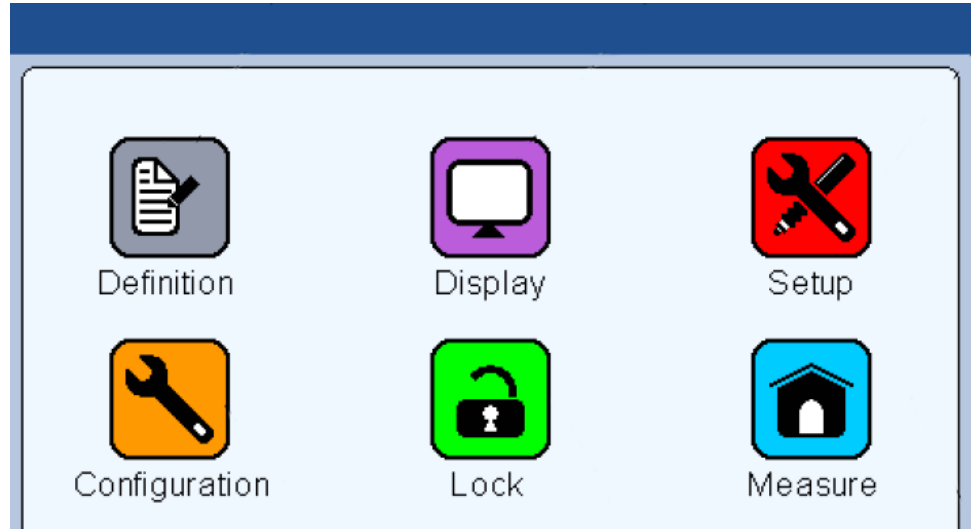

#### Fig. 10 Schermata iniziale Icona desktop

L'icona desktop contiene le seguenti icone:

| Icona          | Descrizione                                                 |
|----------------|-------------------------------------------------------------|
| Definizione    | Edizione caratteristica (tolleranze, pezzo master, formula) |
| Display        | Selezione della modalità display (1 o 2 bargraph, lancetta, |
|                | senza tolleranza)                                           |
| Impostazione   | Regolazione delle sonde e impostazione di un coefficiente   |
|                | di sonda                                                    |
| Configurazione | Configurazione della lingua del dispositivo, della funzione |
|                | degli interruttori a pedale, ecc.                           |
| Blocco         | Consente di bloccare le funzioni selezionate tramite        |
|                | password                                                    |
| Misura         | Passare alla schermata di misurazione                       |

Se viene visualizzato uno dei menu (ad esempio, **Misura**), è possibile accedere nuovamente al desktop toccando il pulsante **Menu**:

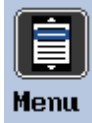

Fig. 11 Pulsante Menu

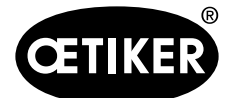

Impostazione dello strumento e azzeramento

## 5 Impostazione dello strumento e azzeramento

### 5.1 Istruzioni preliminari

Prima di utilizzare lo strumento per la prima volta, rimuovere con cura il perno di allineamento. Questo perno è necessario solo per il trasporto, al fine di mantenere allineate le punte di misura durante il trasporto.

- Rimuovere il perno di allineamento (1) tirandolo dalla sua parte rossa e facendolo scivolare dal foro di allineamento situato sulla punta dello strumento di misurazione.
- 2. Conservare il perno di allineamento per trasporti futuri (ad esempio, in caso di restituzione per interventi di manutenzione).

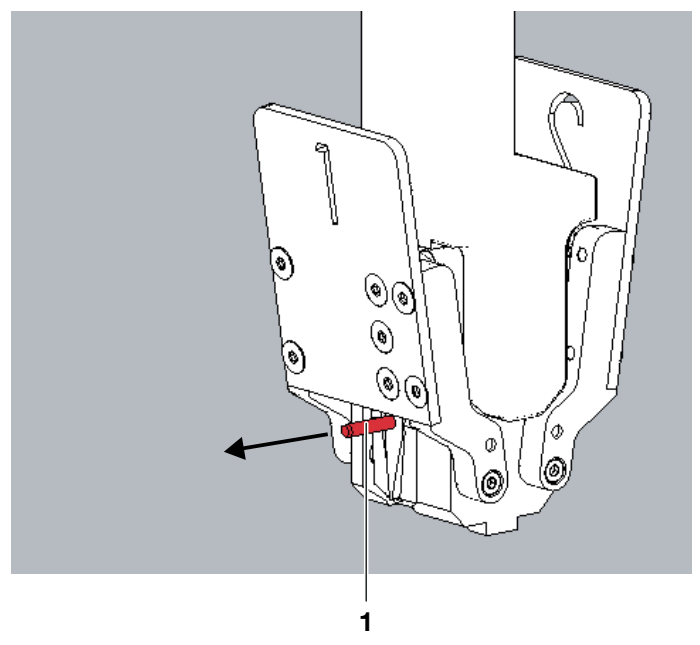

Fig. 12 Rimozione del perno di allineamento

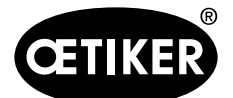

#### Impostazione dello strumento e azzeramento

### 5.2 Messa a punto dello strumento

- 1. Collegare il cavo della testa della ganascia della pinza 1 alla spina 1 del connettore del display.
- 2. Collegare il cavo della testa della ganascia della pinza 2 alla spina 2 del connettore del display.

4. Per accendere il display premere il pulsante di

5. Tenere presente che lo schermo visualizzerà letture

dell'interruttore a pedale", pagina 4-13.

irregolari. In caso contrario, consultare "Connettore

accensione/spegnimento (1).

- 3. Collegare il display con il PC tramite il cavo USB (3) all'alimentazione.

Fig. 13 Prese del connettore del display (vista posteriore)

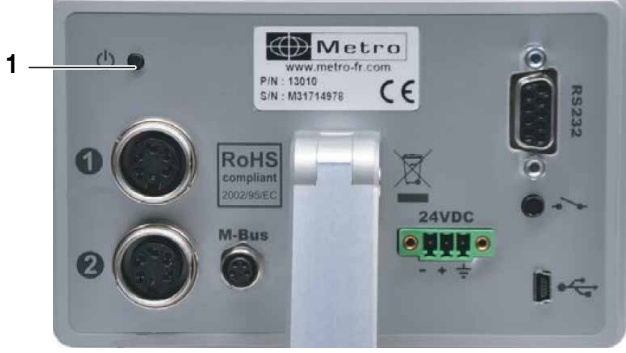

Fig. 14 Interruttore ON/OFF del display (vista posteriore)

mm 1.000 1.000 <del>4</del>0 Print Zero ⇒ 1.000 1.000 Clear Ê .32 ₽ Preset Menu

Fig. 15 Valori di esempio (variabili)

### **AVVISO**

Per maggiori informazioni sul display M3 (ad es. funzioni o opzioni di connessione) consultare il manuale originale del produttore del display allegato al materiale in dotazione.

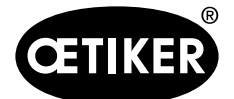

#### Impostazione dello strumento e azzeramento

### 5.3 Procedura di azzeramento

L'obiettivo dell'azzeramento è quello di impostare lo strumento di misurazione al suo livello zero. Se non si imposta correttamente il livello zero, la misura subirà una distorsione sistematica rispetto allo standard. Per l'azzeramento è necessario un livello di zero standard. Questo è dato dal blocco di calibro 0,000. L'azzeramento rientra nell'ambito della regolazione.

### AVVISO

#### Guasto dovuto a una procedura di impostazione errata!

- Per garantire una qualità di processo uniforme e riproducibile seguire la procedura di azzeramento almeno una volta ogni turno di lavoro.
- Non toccare lo strumento durante l'azzeramento e la misurazione.

I valori incisi -0,2XX e +0,2XX provengono dal rapporto di misurazione allegato. I valori possono differire da xVal a xVal.

 Tenere in mano la testa della ganascia della pinza, premendo le impugnature nella direzione della freccia per aprire le ganasce e mantenere la posizione.

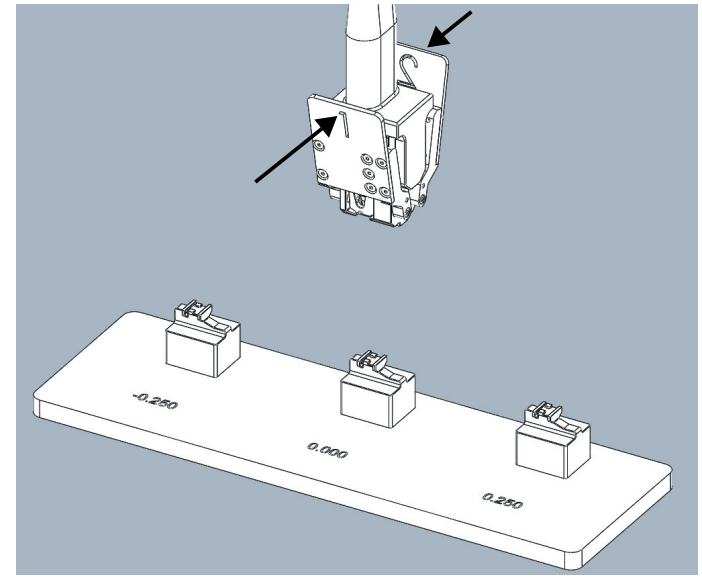

Fig. 16 Avvio dell'azzeramento

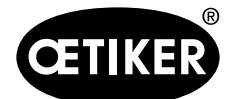

#### Impostazione dello strumento e azzeramento

- 2. Per ottenere un posizionamento corretto della pinza, verificare le seguenti condizioni:
- I cunei della testa della ganascia della pinza (2)
   e il blocco del calibro (1) sono sullo stesso lato
   e le facce inclinate sono parallele (sezione rossa).
- Le punte del piano di riferimento orizzontale sono a contatto con la superficie superiore del calibro.

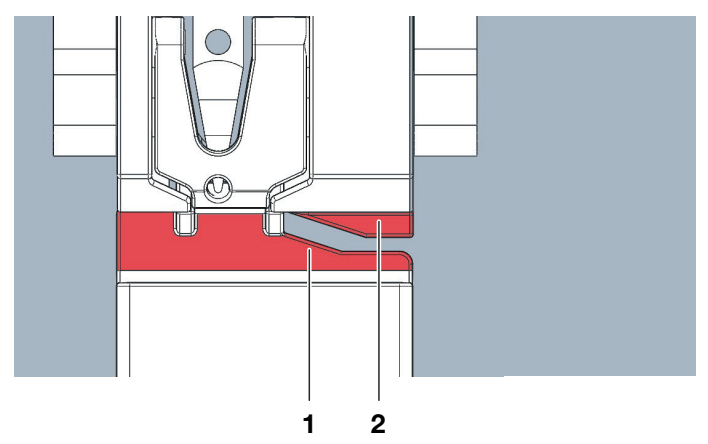

Fig. 17 Allineamento corretto dei cunei

- 3. Rilasciare le impugnature e agganciare xVal 270 al blocco di **calibro 0,000**.
- Togliere le mani dalla testa della ganascia della pinza mentre si esegue la procedura di azzeramento. In caso contrario, i valori possono essere leggermente influenzati.

5. Fare clic sul pulsante Zero sullo schermo quando

è posizionata correttamente sul blocco del calibro.

la testa della ganascia della pinza di misura

🌭 Si aprirà la finestra di dialogo Seleziona canale

6. Selezionare il canale 1 nella finestra di dialogo.

Fare clic sul pulsante Zero sullo schermo.

per la selezione di un canale.

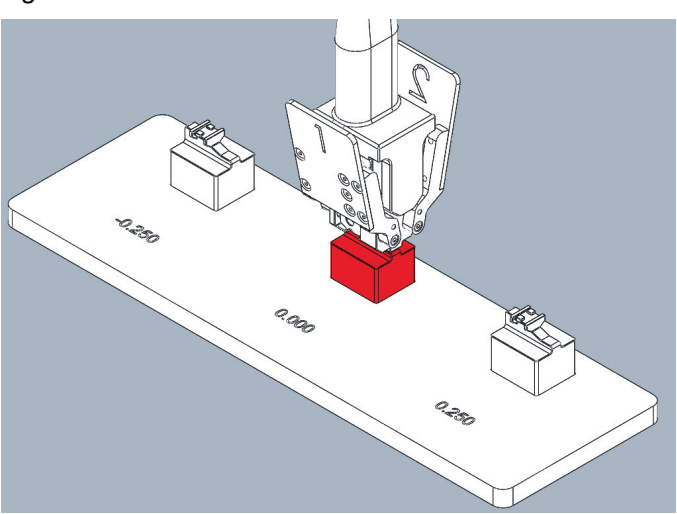

Fig. 18 Posizione di zero a calibro zero

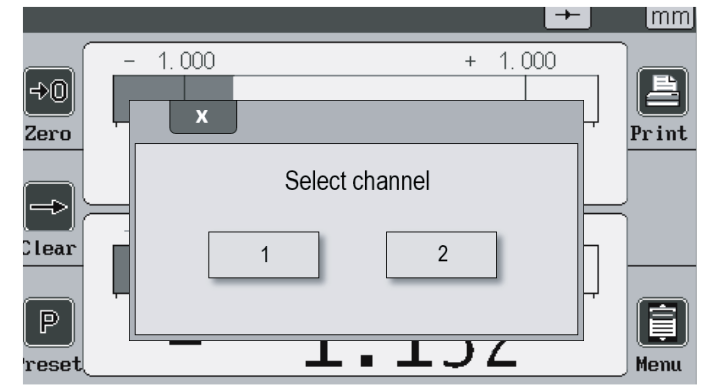

Fig. 19 Finestra di dialogo display

7.

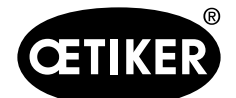

Impostazione dello strumento e azzeramento

- Assicurarsi che lo schermo mostri 0,000 ±0,005 come lettura per il canale 1. Se la lettura è al di fuori dell'intervallo di tolleranza, procedere con il punto 16.
- Ripetere i passaggi da 5 a 8, ma selezionando ora il canale 2 e accertandosi che lo schermo mostri 0,000 ±0,005 come letture per entrambi i canali.
- 10. Premere le impugnature e rimuovere la pinza.

#### Procedura di calibrazione

11. Posizionare il calibro sul blocco del calibro di controllo -0,2XX.

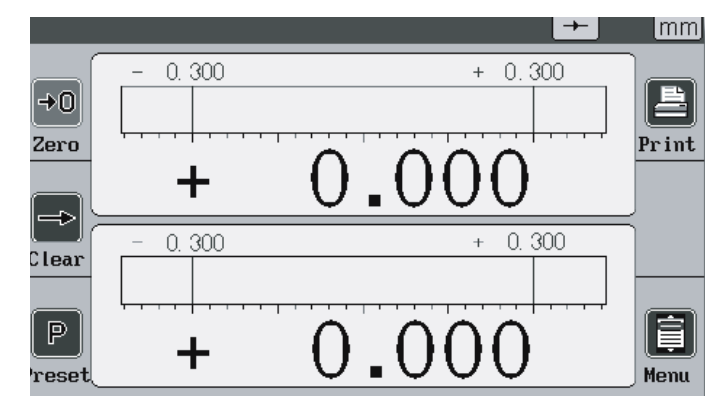

Fig. 20 Valori azzerati

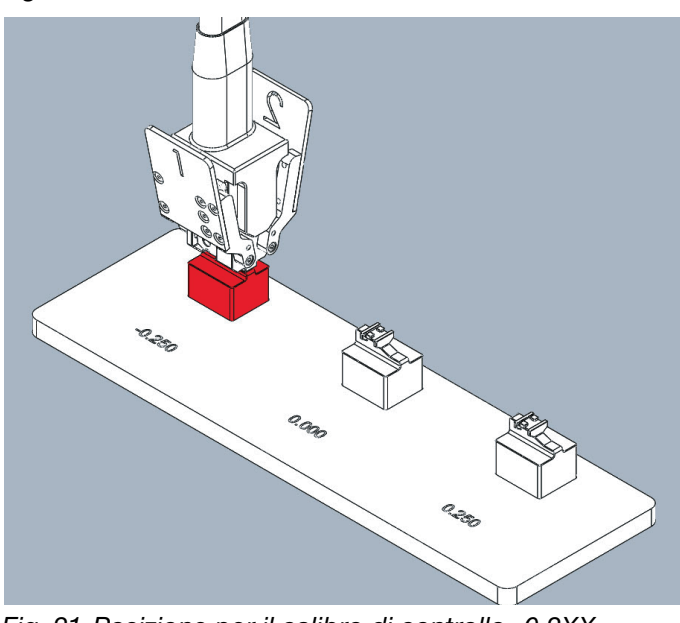

Fig. 21 Posizione per il calibro di controllo -0,2XX (esempio)

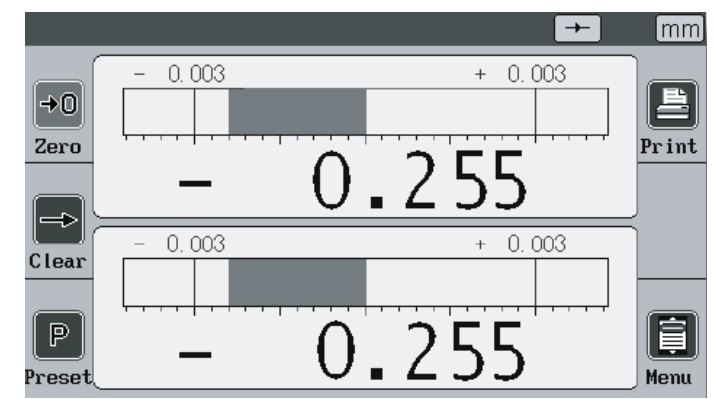

Fig. 22 Valori di esempio negativi (variabili)

- 12. Assicurarsi che le letture visualizzate sui canali\1 e 2 non superino la tolleranza di ±0,010 rispetto al valore inciso sul supporto del calibro. Se la lettura è al di fuori dell'intervallo di tolleranza, procedere con il punto 16.
- 13. Premere le impugnature e rimuovere la pinza.

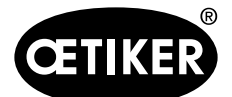

#### Impostazione dello strumento e azzeramento

14. Posizionare il calibro sul blocco del calibro di controllo +0,2XX.

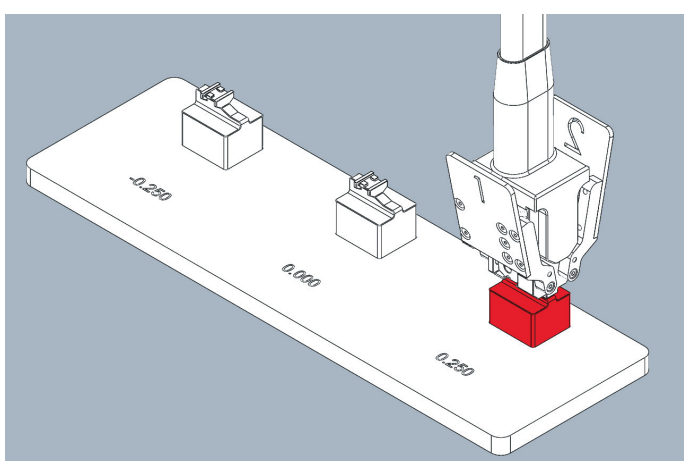

Fig. 23 Posizione per il calibro di controllo +0,2XX (esempio)

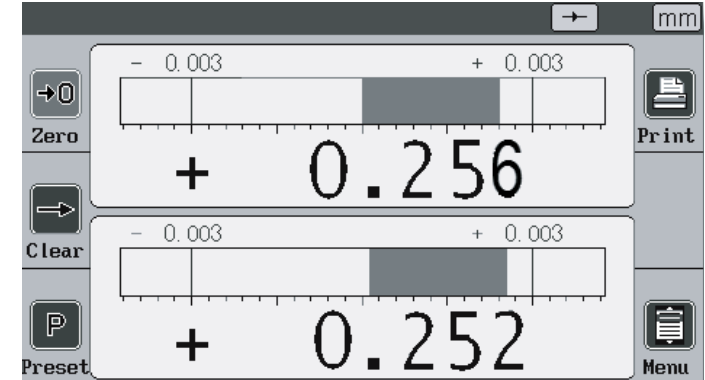

- 15. Assicurarsi che le letture visualizzate sui canali 1 e 2 non superino la tolleranza di ±0,010 rispetto al valore inciso sul supporto del calibro. Se la lettura è al di fuori dell'intervallo di tolleranza, procedere con il punto 16.
- ✤ Lo strumento di misurazione xVal 270 è azzerato e pronto all'uso.
- 16. Se uno dei valori non rientra nell'intervallo di tolleranza, ripetere l'intera procedura di azzeramento. Se i valori sono ancora al di fuori dell'intervallo di tolleranza, contattare il PTC Oetiker Fig. 24 Valori di esempio positivi (variabili) per l'ispezione di xVal 270 (www.oetiker.com).

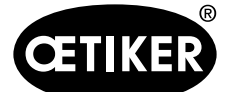

Misurazione della posizione relativa (altezza dell'aletta) delle estremità delle alette delle fascette

# 6 Misurazione della posizione relativa (altezza dell'aletta) delle estremità delle alette delle fascette

- ✓ Lo strumento di misurazione è azzerato e pronto all'uso.
- Collocare il cuneo di posizione della pinza (1) in direzione opposta alla sovrapposizione della fascetta (2).

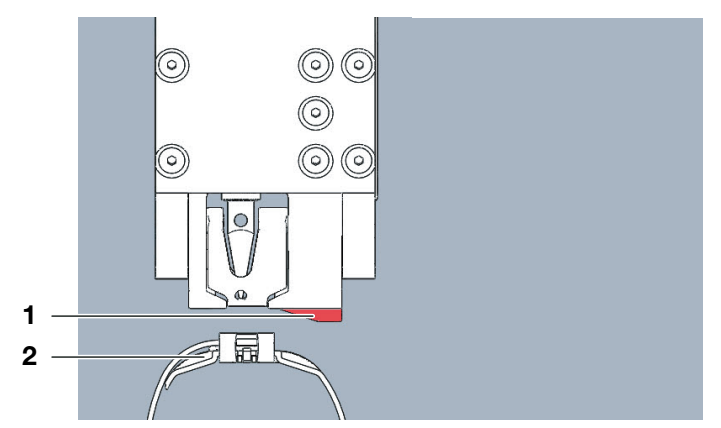

Fig. 25 Testa della ganascia della pinza in posizione per effettuare le misurazioni

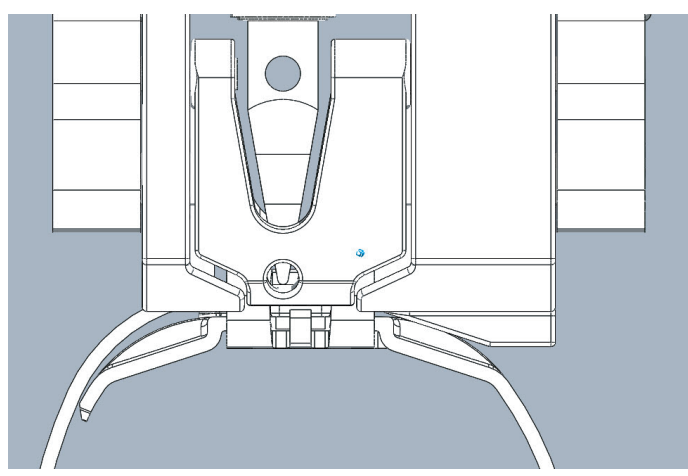

Fig. 26 Testa della ganascia della pinza fissata con la fascetta

- 2. Premere le impugnature della ganascia della pinza per aprire le ganasce e posizionare le alette nelle tacche situate su entrambi i lati dell'alloggiamento della fascetta.
- 3. Rilasciare la pinza. Assicurarsi di non toccare la pinza durante l'esecuzione della misurazione.
- ✤ I valori vengono visualizzati sul display.
- 4. Confrontare i due valori sul display con il disegno per il cliente Oetiker PG 270 n. 151.006.397.
- Assicurarsi che i due valori siano compresi nell'intervallo di tolleranza indicato. In caso contrario, ripetere la supervisione. Se i valori sono ancora al di fuori della tolleranza indicata sul disegno per il cliente n. 151.006.397, le alette non sono chiuse correttamente. Non utilizzare l'applicazione.

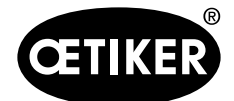

# 7 Capacità di xVal

La capacità di misurazione del sistema xVal si riferisce alla condizione di consegna con l'attrezzatura ausiliaria originale fornita e un corretto azzeramento sul supporto del calibro fornito (blocco calibro 0,000). La capacità è stata eseguita con un'analisi del sistema di misurazione di tipo 1 (MSA 1) in conformità a VDA 5 e ISO 22514-7. La certificazione dell'MSA 1 fa parte delle condizioni di consegna e si trova nel portadocumenti della valigia di trasporto.

| Area di misura nominale:                            | 0,000 mm ± 0,500 mm |
|-----------------------------------------------------|---------------------|
| Risoluzione:                                        | 0,001 mm            |
| Tolleranza:                                         | ± 0,02 mm           |
| Indice di capacità di misurazione $C_{q}$ :         | > 1,67              |
| Indice di capacità di misurazione C <sub>ak</sub> : | > 1,67              |

L'MSA di tipo 2 deve essere eseguita nel processo reale. Oetiker non può fornire alcuna certificazione MSA 2. Oetiker raccomanda di calibrare e azzerare il sistema xVal una volta ogni turno di lavoro, come indicato nella sezione 5 del presente manuale.

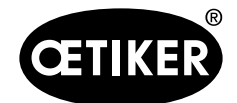

# 8 Calibrazione

### 8.1 Definizione di calibrazione, regolazione e azzeramento

#### 8.1.1 Calibrazione

L'obiettivo della calibrazione è quello di tracciare la distorsione o l'errore di uno strumento di misura (confrontandolo con uno standard). La calibrazione avviene senza alcun intervento sullo strumento di misurazione. La calibrazione deve essere eseguita da personale qualificato e prevede un metodo di lettura a scatto. Se necessario, la calibrazione può essere effettuata da un laboratorio accreditato, ma può anche essere eseguita da un utente qualificato. Oetiker raccomanda come calibrazione uno studio MSA 1\* per il sistema di misurazione xVal del foro. Lo studio MSA 1 fornisce, oltre alla calibrazione, anche uno studio sulla capacità statistica. Ogni xVal viene collaudato con uno studio MSA 1 e possiede le capacità descritte nel capitolo 7.

### 8.1.2 Azzeramento

La procedura è descritta nel capitolo 5.3.

### 8.1.3 Regolazione

L'obiettivo della regolazione è l'allineamento di uno strumento di misurazione a un errore sistematico accettabile del proprio sistema. In altre parole, dopo l'azzeramento, il sistema deve conoscere la pendenza (detta anche sensibilità o correlazione).

La regolazione di 'xVal, ad eccezione dell'azzeramento, deve essere effettuata da Oetiker Schweiz AG e non deve mai essere modificata durante il suo ciclo di vita.

### 8.2 Intervallo di calibrazione

Si raccomanda di ricalibrare lo strumento di misurazione dei fori xVal una volta all'anno. Questa raccomandazione si basa su un uso normale, ovvero su un'area di produzione adeguata per un controllo al 100% dell'altezza dell'aletta della fascetta PG 270. Se il volume di produzione annuale supera i 500.000 pezzi, Oetiker raccomanda di adattare di conseguenza la frequenza di ricalibrazione. Si prega di fare attenzione che la calibrazione includa il sistema xVal a fori; consultare il capitolo seguente per la calibrazione delle singole parti o del sistema xVal.

Oltre alla calibrazione ufficiale dello strumento di misurazione xVal, si raccomanda una normale verifica quotidiana. Questa verifica deve essere effettuata una volta per turno. La procedura è la stessa, ma sarà eseguita senza alcun protocollo e potrà essere eseguita da qualsiasi individuo. La verifica giornaliera riduce il rischio di misurazioni errate. La procedura è descritta nel capitolo 5.

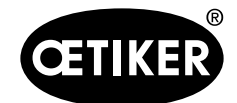

Calibrazione

# 8.2.1 Supporto per calibri con blocchi per calibri

Il supporto per calibri xVal è composto da tre blocchi per calibri e da una piastra di base. Il blocco per calibri 0,000 viene utilizzato per effettuare l'azzeramento, rintracciare un errore o eseguire uno studio MSA 1. Gli altri due blocchi per calibri, +0,XX0 e -0,YY0, sono utilizzati per tracciare un errore o per eseguire uno studio MSA 1. I blocchi per calibri sono gli standard del sistema di misurazione xVal. I blocchi sono simili ai blocchetti di riscontro standard e devono essere trattati come tali.

I blocchi per calibri xVal vengono forniti con un rapporto di misurazione eseguito da Oetiker Schweiz AG (un laboratorio non accreditato). Con la calibrazione raccomandata dell'intero sistema di misurazione xVal è obbligatoria anche la ricalibrazione dei blocchi per calibri. La calibrazione dei blocchi per calibri può essere effettuata da personale qualificato che opera all'interno di un laboratorio di misurazione o, se necessario, da un laboratorio accreditato. Vedere il capitolo 8.5.

### 8.2.2 Display con testa della ganascia della pinza

Il display xVal con testa della ganascia della pinza è composto dal display con il suo amplificatore e il sistema di controllo e dalla testa della ganascia con i due sensori di misurazione della corsa e il corpo per montare la fascetta a nastro Oetiker PG270. Il pannello touch consente di definire tutte le impostazioni e di visualizzare il risultato della misurazione dei due sensori. La testa della ganascia è stata progettata per misurare l'altezza delle alette di tutte le fascette Oetiker PG 270. Grazie allo speciale sistema di blocco sviluppato, quasi nessuna influenza umana può influire negativamente sulla capacità dell'intero sistema di misurazione xVal.

Con la calibrazione consigliata dell'intero sistema di misurazione xVal, non è necessaria alcuna regolazione del display. La sensibilità dei due sensori di misurazione viene salvata e il display non subisce usura o altre influenze. Non dovrebbe mai cambiare nel corso del ciclo di vita.

### 8.3 Materiale di calibrazione richiesto e personale qualificato

#### 8.3.1 Materiale di calibrazione

- Alimentatore USB
- Strumento di misurazione xVal con piastra di base e testa della ganascia della pinza
- Istruzioni di funzionamento
- Apparecchiatura di misurazione dell'altezza standard con un'incertezza di < 0,002 mm

### 8.3.2 Personale qualificato

Per eseguire la corretta calibrazione dello strumento di misurazione, sono necessarie alcune conoscenze di base. Oetiker raccomanda una persona qualificata che abbia dimestichezza con strumenti di misurazione come pinze, misuratori di altezza e rapporti di misura e che abbia una comprensione e una sensibilità di alta qualità. Sono necessarie conoscenze nell'ambito dello studio MSA 1 secondo la norma ISO 22514-7 o VDA 5.

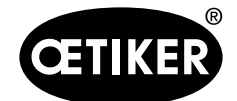

Calibrazione

### 8.4 Condizioni ambientali

La calibrazione deve essere eseguita in un laboratorio di misurazione (reparto qualità) a 20°C, 50% di umidità e in un ambiente adeguato.

### 8.5 Opzioni della procedura

La procedura descritta in questo documento è una procedura semplificata. Sono possibili diverse procedure di calibrazione:

- Direttamente da un laboratorio accreditato
- Dal PTC di Oetiker su un laboratorio accreditato

Oetiker non raccomanda alcuna opzione specifica. Ma se la calibrazione viene effettuata presso un laboratorio accreditato, deve essere eseguita secondo la norma "VDI/VDE/DGQ 2618 Part 3.1, Test instruction for gauge blocks" o simili.

Come già spiegato, la procedura scritta in questo documento è una procedura semplificata e contiene solo i passaggi più importanti, in quanto i blocchi per calibri xVal non corrispondono esattamente ai blocchetti di riscontro standard.

Lo stesso vale per la calibrazione del sistema di fori. Anche in questo caso, Oetiker consiglia di eseguire uno studio MSA 1 secondo la norma ISO 22514-7 o VDA 5.

### 8.5.1 Opzione 1, direttamente su un laboratorio accreditato

È possibile gestire internamente la calibrazione del blocco per calibri e del sistema di misurazione xVal tramite un laboratorio ufficiale e accreditato. La procedura è la stessa, ma il cliente otterrà un rapporto di calibrazione certificato. Oetiker raccomanda questa opzione unitamente alla considerazione della norma "VDI/VDE/DGQ 2618 Part 3.1, Test instruction for gauge blocks".

#### Blocchi per calibri

- Per i dettagli si rimanda alla norma VDI/VDE/DGQ 2618 Part 3.1.
- Smontare i tre blocchi del calibro dalla piastra di base.
- Pulirli con un panno morbido leggermente imbevuto di un prodotto a base di alcol etilico.
- Utilizzare un'apparecchiatura di misurazione dell'altezza standard con un'incertezza di < 0,002 mm.
- Misurare ciascun blocco per calibro (+X.XX0, -0.YY0, 0.000) secondo i passaggi seguenti:

1a. Controllare la planarità delle due aree rosse, che deve essere inferiore a 0,01 mm.

1b. Controllare la planarità delle due aree rosse, che deve essere inferiore a 0,01 mm.

2. Azzerare lo strumento di misurazione sulle due basi rosse.

3. Misurare da ciascuna area rossa a ciascuna area blu.

4. Controllare i risultati di queste 4 misurazioni per verificare se ogni dimensione rientra in una tolleranza

di ±0,005 mm rispetto all'altezza contrassegnata +X.XX0, -0.YY0 o 0,000.

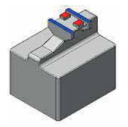

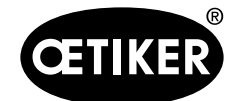

- Ripetere questa procedura per ogni blocco per calibri (+X.XX0, -0.YY0, 0.000).
- Se i blocchi per calibri sono fuori specifica, significa che sono usurati e devono essere sostituiti da Oetiker. Si prega di rispedirli al PTC locale (compresa la piastra di base).
- Se i blocchi per calibri sono conformi alle specifiche, montarli secondo le dimensioni contrassegnate sulla piastra di base. Montarli parallelamente l'uno rispetto all'altro.

#### Sistema di misurazione xVal

Esistono due possibilità di calibrazione consigliate per lo strumento di misurazione completo xVal. Calibrazione annuale o studio MSA 1 annuale.

<u>Calibrazione annuale</u>: Questa operazione deve essere eseguita con le stesse modalità della verifica giornaliera e una documentazione aggiuntiva adeguata. La verifica deve essere eseguita da personale qualificato. Osservare la seguente procedura:

- Posizionare la testa della ganascia della pinza sul blocco per calibri 0,000.
- Controllare se i valori sul display rientrano in una tolleranza di 0,005 mm.
- Se i valori non rientrano nella tolleranza, procedere con l'azzeramento come descritto nel capitolo 5.3.
- Posizionare la testa della ganascia della pinza su uno dei blocchi per calibri (+0,XX0 o -0,YY0).
- Controllare se i valori sul display rientrano in una tolleranza di ±0,02 mm rispetto al valore indicato.
- Se i valori non rientrano nella tolleranza, ripetere l'azzeramento come descritto nel capitolo 5.3.
- Se i valori sono ancora fuori tolleranza, il sistema deve essere rispedito al PTC locale (compresa la piastra di base).

<u>Studio annuale MSA 1</u>: Lo studio MSA 1 è molto più accurato di una semplice calibrazione. Fornisce più informazioni di un semplice errore di misurazione di un sistema di misura. Con uno studio MSA 1 l'utente ottiene un chiaro riscontro statistico sulla capacità del sistema di misura di svolgere le attività di misurazione. Oetiker raccomanda di eseguire lo studio MSA 1 secondo la norma ISO 22514-7 o VDA 5. Per realizzare uno studio MSA 1 sono necessari alcuni moduli e una conoscenza più approfondita.

Lo studio MSA 1 viene eseguito osservando i seguenti parametri:

Cgk > 1,67, tolleranza =  $\pm 0,03$ , secondo ISO 22514-7 o VDA 5.

### 8.5.2 Opzione 2, dal PTC di Oetiker su un laboratorio accreditato

Se il cliente ha specifiche o requisiti dettagliati nel manuale aziendale, ma non è in grado di gestirli direttamente tramite un laboratorio accreditato, può inviare lo strumento di misurazione xVal completo a un PTC locale di Oetiker. Il PTC organizzerà la calibrazione presso un laboratorio ufficiale e accreditato. Il laboratorio accreditato effettuerà la calibrazione con un rapporto di misura ufficiale accreditato secondo la norma "VDI/VDE/DGQ 2618 Part 3.1, Test instruction for gauge blocks".

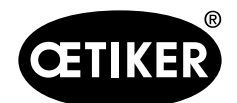

Calibrazione

| CETIKER                                                                                                    | Measurement System Anal<br>Typ 1: C <sub>g</sub> / C <sub>gk</sub>                                                                                                    | VSIS Oetiker Schweiz AG                                                                                                    | OETIKER                                                                                                    | Measurement Sys<br>Typ 1: Cg                                                                                                    | stem <b>A</b> nalysis<br>٫ / C <sub>gk</sub>                                                                                                    | Oetiker Schweiz AG                                                                                                    |                                                                                                    |
|----------------------------------------------------------------------------------------------------|----------------------------------------------------------------------------------------------------|----------------------------------------------------------------------------------------------------|----------------------------------------------------------------------------------------------------|----------------------------------------------------------------------------------------------------|----------------------------------------------------------------------------------------------------|----------------------------------------------------------------------------------------------------|----------------------------------------------------------------------------------------------------|
| st Equipment:<br>boratory:<br>Kal:                                                                                                    | Measuring Equipment xVal 270 (13500244<br>Assembly department<br>0.005 [mm] Name o                                                                                                    | ) / SN 010045967-0024<br>Test Date: 23.08.2019<br>f Appraiser D. Fernes                                                                                                    | Test Equipment:<br>Laboratory:<br>U Kal:                                                                                                    | Measuring Equipment xVal :<br>Assembly department<br>0.005 [mm]                                                                                                    | 270 (13500244) / SN 010<br>Test Date<br>Name of Appraise                                                                                                    | 045967-0024<br>5: 23.08.2019<br>r D. Fernes                                                                                                    |                                                                                                    |
| solution:                                                                                                    | 0.001 [mm] Test De                                                                                                    | epartment: Power Tool                                                                                                    | Resolution:                                                                                                    | 0.001 [mm]                                                                                                    | Test Department:                                                                                                    | Power Tool                                                                                                    |                                                                                                    |
| Tes                                                                                                    | t Dimension                                                                                                    | 0.250 mm                                                                                                    | Tes                                                                                                    | t Dimension                                                                                                    | -0.250                                                                                                    | mm                                                                                                    |                                                                                                    |
| Measure Test Dim.                                                                                                    | Upper Tolerance UT:                                                                                                    | -0.220 [mm]                                                                                                    | Measure Test Dim.                                                                                                    | Upper Tolerance UT:                                                                                                    |                                                                                                    | -0.220 [mm]                                                                                                    |                                                                                                    |
| no. [mm]                                                                                                    | Lower Toleranz LT:<br>C_+ ≥:                                                                                                    | -0.280 [mm]                                                                                                    | no. [mm]                                                                                                    | Lower Toleranz LT:                                                                                                    |                                                                                                    | -0.280 [mm]                                                                                                    |                                                                                                    |
| 2 -0.259                                                                                                    | C <sub>0</sub> ≥:                                                                                                    | 1.67 -                                                                                                    | 2 -0.257                                                                                                    | C <sub>9</sub> ≥:                                                                                                    |                                                                                                    | 1.67 -                                                                                                    |                                                                                                    |
| 3 -0.259                                                                                                    | Sensor Part Nr. & Serial Nr.:                                                                                                    | 1T0517 615<br>M31716087                                                                                                    | 3 -0.257                                                                                                    | Sensor Part Nr. & Serial Nr.                                                                                                    | r.:                                                                                                    | 1T0517 603<br>M31716087                                                                                                    |                                                                                                    |
| 5 -0.259                                                                                                    | Test Dimension Max.:                                                                                                    | -0.257 [mm]                                                                                                    | <b>5</b> -0.258                                                                                                    | Test Dimension Max.:                                                                                                    |                                                                                                    | -0.257 [mm]                                                                                                    |                                                                                                    |
| 6 -0.259                                                                                                    | Test Dimension Average:                                                                                                    | -0.259 [mm]                                                                                                    | 6 -0.258                                                                                                    | Test Dimension Average:                                                                                                    |                                                                                                    | -0.258 [mm]                                                                                                    |                                                                                                    |
| 8 -0.260                                                                                                    | Bias                                                                                                    | -0.200 [mm]                                                                                                    | 8 -0.259                                                                                                    | Bias                                                                                                    |                                                                                                    | -0.259 [mm]                                                                                                    |                                                                                                    |
| 9 -0.260                                                                                                    | Standard Deviation S:                                                                                                    | 0.001 [mm]                                                                                                    | 9 -0.258                                                                                                    | Standard Deviation S:                                                                                                    |                                                                                                    | 0.000 [mm]                                                                                                    |                                                                                                    |
| 10 -0.260                                                                                                    | C <sub>a top</sub> = <sup>OT-MW</sup> / <sub>3a</sub> :                                                                                                    | 20.46 -                                                                                                    | 10 -0.258                                                                                                    | C <sub>a top</sub> = <sup>OT - MW</sup> / <sub>3s</sub> :                                                                                                    |                                                                                                    | 26.87 -                                                                                                    |                                                                                                    |
| 12 -0.259                                                                                                    | C <sub>g down</sub> = <sup>MW-UT</sup> / <sub>3s</sub> :                                                                                                    | 10.78 -                                                                                                    | 12 -0.258                                                                                                    | Cg down= <sup>MW-UT</sup> /3s:                                                                                                    |                                                                                                    | 15.45 -                                                                                                    |                                                                                                    |
| 13 -0.260<br>14 -0.260                                                                                                    | C <sub>g</sub> =7 <sub>6s</sub> :<br>C <sub>ak</sub> :                                                                                                    | 10.78 -                                                                                                    | 13 -0.258<br>14 -0.258                                                                                                    | Cg=***/68:<br>Cgk:                                                                                                    |                                                                                                    | 21.16 -                                                                                                    |                                                                                                    |
| 15 -0.260                                                                                                    | Resolution in % of total Tolerance:                                                                                                    | 1.67 [%]                                                                                                    | <b>15</b> -0.258                                                                                                    | Resolution in % of total Tol                                                                                                    | lerance:                                                                                                    | 1.67 [%]                                                                                                    |                                                                                                    |
| 16 -0.260<br>17 -0.259                                                                                                    | Calibration Uncertainty:                                                                                                    | 0.006 [mm]                                                                                                    | 16 -0.258<br>17 -0.259                                                                                                    | Calibration Uncertainty:                                                                                                    |                                                                                                    | 0.006 [mm]                                                                                                    |                                                                                                    |
| 18 -0.259                                                                                                    | -0.190 -                                                                                                    |                                                                                                    | 18 -0.259                                                                                                    | -0.190                                                                                                    |                                                                                                    |                                                                                                    |                                                                                                    |
| 19 -0.259<br>20 -0.259                                                                                                    | -0.210                                                                                                    |                                                                                                    | 19 -0.258<br>20 -0.258                                                                                                    | -0.210                                                                                                    |                                                                                                    |                                                                                                    |                                                                                                    |
| 21 -0.259                                                                                                    | -0.230                                                                                                    |                                                                                                    | 21 -0.259                                                                                                    | -0.230                                                                                                    |                                                                                                    |                                                                                                    |                                                                                                    |
| 22 -0.259                                                                                                    | -0.250                                                                                                    |                                                                                                    | 22 -0.258                                                                                                    | -0.250                                                                                                    |                                                                                                    |                                                                                                    |                                                                                                    |
| 24 -0.259                                                                                                    | -0.270                                                                                                    | ******                                                                                                    | 24 -0.258                                                                                                    | -0.270                                                                                                    | *******                                                                                                    | *********                                                                                                    |                                                                                                    |
| 25 -0.259                                                                                                    | -0.290                                                                                                    | -                                                                                                    | 25 -0.258                                                                                                    | -0.290                                                                                                    |                                                                                                    |                                                                                                    |                                                                                                    |
| 27 -0.259                                                                                                    | -0.310                                                                                                    |                                                                                                    | 27 -0.258                                                                                                    | -0.310                                                                                                    |                                                                                                    |                                                                                                    |                                                                                                    |
| 28 -0.257                                                                                                    | 1 3 5 7 9 11 13                                                                                                    | 15 17 19 21 23 25 27 29                                                                                                    | 28 -0.258                                                                                                    | 1 3 5 7                                                                                                    | 9 11 13 15 17                                                                                                    | 19 21 23 25 27 29                                                                                                    |                                                                                                    |
| 30 -0.259                                                                                                    | Measured valuest                                                                                                    | UT LT test force                                                                                                    | 30 -0.258                                                                                                    | Meas                                                                                                    | sured valuest UT —                                                                                                    | LT test force                                                                                                    |                                                                                                    |
| Resolution:                                                                                                    | Calibration uncertainty: Capability                                                                                                    | C <sub>g</sub> : Capability C <sub>gk</sub> :                                                                                                    | Resolution:                                                                                                    | Calibration uncertainty:                                                                                                    | Capability C <sub>g</sub> :                                                                                                    | Capability C <sub>gk</sub> :                                                                                                    |                                                                                                    |
| ≤ 5% T <sub>tot</sub>                                                                                                    | ≤ 10% T <sub>tot</sub> ≥ 1.33                                                                                                    | ≥ 1.33                                                                                                    | ≤ 5% T <sub>tot</sub>                                                                                                    | ≤ 10% T <sub>tot</sub>                                                                                                    | ≥ 1.33                                                                                                    | ≥ 1.33                                                                                                    |                                                                                                    |
|                                                                                                    |                                                                                                    |                                                                                                    | adequate                                                                                                    | adequate                                                                                                    | cananie                                                                                                    | capapie                                                                                                    |                                                                                                    |
| adequate<br>Company Stamp:                                                                                                    | adequate capat:<br>Date & Sign<br>Octiker Schweiz AG<br>Spätzutrasia 11 Peetlich 358<br>23.08.20                                                                                                    | ature:<br>19                                                                                                    | Company Stamp:                                                                                                    | Oetiker Schweiz AG<br>Spätzstrasse 11. Postlach 358<br>cu-asto Hurorem                                                                                                    | Date & Signature:<br>23.08.2019                                                                                                    | P.T-                                                                                                    |                                                                                                    |
| adequate<br>Company Stamp:                                                                                                    | adequate         capate           Date & Sign         Date & Sign           Optiker Schweiz AG         State Sign           Capate         23.08.20           The Resource Schweiz AG         23.08.20           State Sign         23.08.20           Measurement Townships         State Sign           Measurement System Anal         Measurement System Anal                                                                                                    | vsis Oetiker Schweiz AG                                                                                                    |                                                                                                    | Octiker Schweiz AG<br>Gelarenses 11 Postsch 358<br>Cried to Hopen<br>Tig det 72 5355 fac 644 728 555<br>Measurement Sys                                                                                                    | Date & Signature:<br>23.08.2019                                                                                                    | Oetiker Schweiz AG                                                                                                    |                                                                                                    |
| adequate<br>Company Stamp:<br>CECENTRE<br>Convecting Technology<br>It Equipment:                                                                                                    | adequate         capate           Optiker Schweiz AG<br>Spinzenzei II: Potter<br>To: de Statistier et altransitier         Date & Sign<br>23.08.20           Total Schweiz AG<br>Spinzenzei II: Potter<br>To: de Statistier et altransitier         Date & Sign<br>23.08.20           Measurement System Anal<br>Typ 1: Cg / Cgk           Measuring Equipment X/04 (370.01300244                                                                                                    | ysis Oetiker Schweiz AG                                                                                                    | Company Stamp:                                                                                                    | Ootiker Schweiz AG<br>gepannen 11 Poolan 36<br>Tage of the off the off the                                                                                                    | Date & Signature:<br>23.08.2019<br>Stem Analysis<br>, / C <sub>gk</sub><br>270 (13500244) / SN 010                                                                                                    | Oetiker Schweiz AG                                                                                                    |                                                                                                    |
| adequate<br>Company Stamp:<br>Company Stamp:<br>Company Stam                                                                                                    | adequate         capate           Optiker Schwelz AG<br>Septements 11: Postford<br>The det Scholl of Postford<br>The det Scholl of Postford<br>Type 1: Cg / Cgk         Date & Sign<br>23.08.20           Measurement System Anal<br>Typ 1: Cg / Cgk         Measuring Equipment Xval Z70 (13500244<br>Assembly department           Measuring Equipment Xval Z70 (13500244         Name details                                                                                                    | Capable           eture:           19           ysis           Oetiker Schweiz AG           )/ SN 010045967-0024           Test Date: 23.08.2019           / doorager D. Ferres                                                                                                    | Company Stamp:<br>Company Stamp:<br>Consciling Nethology<br>Test Equipment:<br>Laboratory:<br>U Kal:                                                                                                    | Oetiker Schweiz AG<br>Spitanzas 11. Position 368<br>spitanzas 11. Position 368<br>music constant of the second<br>music constant of the second<br>Measurement Sys<br>Typ 1: Cg<br>Measuring Equipment XVI01<br>Assembly department<br>0.005 mml                                                                                                    | Date & Signature:<br>23.08.2019<br>Stem Analysis<br>, / C <sub>gk</sub><br>270 (13500244) / SN 010<br>Test Date<br>Name of Appraise                                                                                                    | Oetiker Schweiz AG<br>045667-0024<br>23.08.2019<br>0. Ferres                                                                                                    |                                                                                                    |
| adequate<br>Company Stamp:                                                                                                    | adequate         capate           Optiker Schweiz AG<br>Sprizersen 11, Potiging<br>The det Staff Profile<br>The det Staff Profile<br>The det Staff Profile<br>Type 1: Cg / Cgk         Date 6 Sign<br>23.08.20           Measurement<br>Type 1: Cg / Cgk         Measuring Equipment Xvii 270 (13500244<br>Assembly department, voi 270 (13500244<br>Assembly department, voi 270 (1                                                                                                    | ysis Oetiker Schweiz AG )/ SN 010045967-0024 Test Date: 23.08.2019 // Appraiser D. Fernes epartment: Power Tool                                                                                                    | Company Stamp:<br>Company Stamp:<br>Conscience Reindley<br>Test Equipment:<br>Laboratory:<br>U Kal:<br>Resolution:                                                                                                    | Oetiker Schweiz AG<br>Spitanzas 1, Posital 38<br>spitanzas 1, Posital 38<br>m. c4: 1983 Sine 647 28 as 19<br>Measurement Sys<br>Typ 1: Cg<br>Measuring Equipment XVal<br>0.005 [mm]<br>0.001 [mm]                                                                                                    | Date & Signature:<br>23.08.2019<br>Stem Analysis<br>/ Cgk<br>270 (13500244) / SN 010<br>Test Date<br>Name of Appraise<br>Test Department.                                                                                                    | Oetiker Schweiz AG<br>045667-0024<br>23.08.2019<br>D. Formes<br>Power Tool                                                                                                    |                                                                                                    |
| adequate<br>Company Stamp:<br>Company Stamp:<br>Construction<br>Construction<br>Const                                                                                                    | adequate         capate           Optiker Schweiz AG<br>Reflexense 11, Folding Set<br>Tur, der Gradition Performants         Date & Sign<br>23.08.20           Measurement System Anal<br>Typ 1: Cg / Cgk           Measuring Equipment X/vil 270 (13500244<br>Assembly department,<br>0.005 (mm) Name c<br>0.001 (mm) Test D           t Dimension                                                                                                    | ysis Oetiker Schweiz AG ()/SN 010045967-0024 Test Date: 23.08.2019 Apprailer D. Fernes epartment: Power Tool 0.250 mm                                                                                                    | Company Stamp:<br>Company Stamp:<br>Consciling Nethology<br>Test Equipment:<br>Laboratory:<br>U Kal:<br>Resolution:<br>Tes                                                                                                    | Measurement Sys           Messure of the system           Measurement Sys           Type 1: System           Model and the system           Measurement Sys           Type 1: Cg           Measuring Equipment System           0.005 (mm)           0.005 (mm)           0.005 (mm)           0.005 (mm)           0.005 (mm)                                                                                                    | Date & Signature:<br>23.08.2019<br>Stem Analysis<br>/ C <sub>gk</sub><br>270 (13500244) / SN 010<br>Test Date<br>Name of Appraise<br>Test Department:<br>0.250                                                                                                    | Oetiker Schweiz AG<br>045067-0024<br>23.08.2019<br>D. Ferres<br>Power Tool                                                                                                    |                                                                                                    |
| adequate<br>Company Stamp:                                                                                                    | adequate         Capate           Optiker Schweiz AG<br>Reflexense 11 rotified<br>To det gescher Schweiz AG<br>Reflexense 11 rotified<br>To det gescher Hermannen<br>Type 12 Cg / Cgk         Date & Sign<br>23.08.20           Measurement System Anal<br>Typ 1: Cg / Cgk         Anal<br>Typ 1: Cg / Cgk           Measuring Equipment Xval 270 (13500244<br>Assembly department<br>0.005 (mm) Name c<br>0.001 (mm) Test D         Name c           1 Dimension         Upper Tolerance UT:         Dimension                                                                                                    | vsis Oetiker Schweiz AG (Apraise 23.08.2019 (Apraise 7.0 Ferres partment. Power Tool 0.250 mm 0.280 [mm]                                                                                                    | Company Stamp:<br>Company Stamp:<br>Contraining Institution<br>Contraining Institution<br>Contraining Institution<br>Contraining Institution<br>U Kali:<br>Resolution:<br>Tess<br>Measure Test Dim.                                                                                                    | Measurement Sys           Measurement Sys           Type 1: 1           Measurement Sys           Type 1: Cg           Measurement Sys           Type 1: Cg           Measurement Sys           Type 1: Cg           Measurement Sys           Type 1: Cg           Measurement Sys           Type 1: Cg           Measurement Sys           Type 1: Cg           Measurement Sys           Upper Tolerance UT:                                                                                                    | Date & Signature:<br>23.08.2019<br>Stem Analysis<br>/ C <sub>gk</sub><br>270 (13500244) / SN 010<br>Test Date<br>Name of Approise<br>Test Department.<br>0.250                                                                                                    | Oetiker Schweiz AG           045967-0024           23.08.2019           Power Tool           mm           0.280         [mm]                                                                                                    |                                                                                                    |
| adequate<br>Company Stamp:<br>Company Stamp:<br>Commany Stamp:<br>Commany<br>Company Stamp<br>Company<br>Company<br>Co                                                                                                    | adequate         Capati<br>Date & Sign<br>Date & Sign<br>23.08.20           Optiker Schweiz AG<br>Reflexans 11 Funkth 34<br>To act and both with a set<br>to act and both with a set<br>Typ 1: Cg / Cgk         23.08.20           Measurement System Anal<br>Typ 1: Cg / Cgk         3.000244           Measurement System Anal<br>Typ 1: Cg / Cgk         3.000244           Measurement System Typ 1: Cg / Cgk         3.000244           Measurement System Typ 1: Cg / Cgk         1.0005           Upper Tolerance UT:<br>Lower Toleranz LT:         1.0007                                                                                                    | Capabile           atror:                                                                                                    | Company Stamp:<br>Company Stamp:<br>Constitution<br>Laboratory:<br>U Kal:<br>Resolution:<br>Test<br>Measure Test Dim.<br>no. [mm]                                                                                                    | Measurement Xva<br>Measurement Xva<br>Measur                                                                                                    | Date & Signature:<br>23.08.2019<br>stem Analysis<br>/ C <sub>gk</sub><br>270 (13500244) / SN 010<br>Test Date<br>Name of Appraise<br>Test Department<br>0.250                                                                                                    | Oetiker Schweiz AG           045667-0024           23.08.2019           Pöwer Tool           Imm           0.220           [mm]                                                                                                    |                                                                                                    |
| adequate<br>Company Stamp:<br>Company Stamp:<br>Company Standard<br>Company Standard<br>C                                                                                                    | $\begin{tabular}{ c c c c c } \hline adequate & Capate \\ \hline Capatier Schweiz AG \\ \hline Capatier Schweiz AG \\ \hline$                                                                                                    | Capable           ature:           19           VSIS           Oetiker Schweiz AG           1/ SN 010045967-0024           Test Date: 28 08 2019           4 Appraiser D. Fernes           ppartment: Power Tool           0.250 mm           0.220 [mm]           1.67           1.67                                                                                                    | Company Stamp:<br>Company Stamp:<br>Consider Test Equipment:<br>Laboratory:<br>U Kal:<br>Resolution:<br>Test<br>Measure Test Dim.<br>no. [mm]<br>1 0.257<br>2 0.257                                                                                                    | Oetiker Schweitz AC           Oetiker Schweitz AC           Bergenstein State           Bergenstein State           Bergenstein State           Besuring Equipment State           Type 1: Cg           Measuring Equipment Xval           Assembly department           0.001 [mm]           Dimension           Lower Toleranze LT:           Cg. 2:                                                                                                    | Date & Signature:<br>23.08.2019<br>Stem Analysis<br>/ C <sub>gk</sub><br>270 (13500244) / SN 010<br>Test Date<br>Name of Appraise<br>Test Department.<br>0.250                                                                                                    | Oetiker Schweiz AG           045667-0024           23.08.2019           Power Tool           0           0.2800           (mm)           0.2200           1.67           1.67                                                                                                    |                                                                                                    |
| adequate           Company Stamp:           Company Stamp:           Company Stamp:           Company Stamp:           Company Stamp:           Company Infordation           Company Infordation           Company Infordation           Company Infordation           Company Infordation           Company Infordation           Ressure           Company Infordation           Infordation           Infordation           1           0.257           3           0.257                                                                                                    | adequate         capate           Ootiker Schweiz AG<br>Gesterset II: Fortiging<br>To de Test Street AG<br>Gesterset II: Fortiging<br>To de Test Street AG<br>Typ 1: Cg / Cgk         Date & Sign<br>23.08.20           Measurement System Anal<br>Typ 1: Cg / Cgk         Measuring Equipment x/al 270 (1300244<br>Assembly department<br>0.005 [mm]<br>0.001 [mm]         Name of<br>Test Difference<br>0.001 [mm]           Upper Tolerance UT:<br>Lower Toleranz LT:<br>Cg 2:<br>Sensor Pert Nr. & Serial Nr.:<br>Sensor Pert Nr. & Serial Nr.:         Sensor Pert Nr. & Serial Nr.:                                                                                                    | Ite         Capabile           attre:                                                                                                    | Company Stamp:<br>Commany Stamp:<br>Comments Technology<br>Test Equipment:<br>Laboratory:<br>U Kal:<br>Resolution:<br>Test<br>Measure Test Dim.<br>1 0.257<br>2 0.257<br>3 0.258                                                                                                    | Oetiker Schweiz AC<br>Spiellerung 11, Weiten Stat<br>Berlander 11, Weiten Stat<br>Berlander 11, Weiten Stat<br>Berlander 11, Weiten Stat<br>Berlander State<br>Terministik Schweizer State<br>Terministik Schweizer State<br>Measureme Eruipment Xval<br>Assembly department<br>0.005 [mm]<br>0.001 [mm]<br>Dimension           Upper Tolerance UT:<br>Lower Toleranz LT:<br>Cg. 2:<br>Sensor Part Nr. & Serial N<br>Sensor Part Nr. & Serial N                                                                                                    | Capacity           Date & Signature:           23.08.2019           stem Analysis           1 / Cgk.           270 (13500244) / SN 010           Test Date Name of Apprase           Test Date Department.           0.250                                                                                                    | Oetiker Schweiz AG           045667.0024           23.08.2019           D Formes           Power Tool           0.280           1.67           1.67           1.67           1.67           1.67           1.175/17.003                                                                                                    |                                                                                                    |
| adequate           Company Stamp:           Company Stamp:                                                                                                    | adequate         Capate           Optiker Schweiz AG<br>Sprinzensen II: Politicity<br>The definition of the second<br>transmit in Politicity<br>The definition of the second<br>transmit in Politicity<br>The definition of the second<br>transmit in Politicity<br>Type 1: Cg / Cgk         Date & Sign<br>23.08.20           Measuring Equipment X/al Z70 (1350024<br>Assembly department<br>0.005 [mm]         Name e<br>1050024<br>(1350024<br>Assembly department<br>0.005 [mm]         Name e<br>1050024<br>(1350024<br>Assembly department<br>0.005 [mm]           Upper Tolerance UT:<br>Lower Toleranz LT:<br>Cg 2:<br>Cg 2:                                                                                                    | Ite         Capabile           attre:                                                                                                    | Company Stamp:<br>Company Stamp:<br>Consisting Interview<br>Test Equipment:<br>Laboratory:<br>U Kal:<br>Resolution:<br>Test<br>Measure Test Dim.<br>non<br>1 0.257<br>2 0.257<br>3 0.258<br>4 0.258<br>5 0.258                                                                                                    | Oetiker Schweiz AG<br>Spirzuren 11, weiten 348<br>Spirzuren 11, weiten 348<br>Spirzuren 11, weiten 348<br>Spirzuren 11, weiten 348<br>Spirzuren 11, weiten 348<br>Measuren Euterment<br>0.05 [mm]<br>0.001 [mm]           Measuring Euterment<br>0.05 [mm]<br>0.001 [mm]           Upper Toleranz LT:<br>Cog 2:<br>Sensor Part Nr. & Serial Nr.<br>Amplifier Nr. & Serial Nr.<br>Test Dimension                                                                                                    | Capacity           Date & Signature:           23.08.2019           stem Analysis           j / Cgk           270 (13500244) / SN 010           Test Date           Name of Appraise           Test Department:           0.2550                                                                                                    | Oetiker Schweiz AG           045967-0024           23.08.2019           D. Formes           Power Tool           0.280 [mmi]           1.67           1.67           1.67           1.67           0.280 [mmi]           0.280 [mmi]           0.280 [mmi]           0.280 [mmi]           0.290 [mmi]                                                                                                    |                                                                                                    |
| Eadequate           Company Stamp:           Company Stamp:                                                                                                    | adequate         Capate<br>Date & Sign<br>Quicker Schweiz AG<br>Betracenes II: Politic Sid<br>The det Sid Sid Performance<br>The det Sid Sid Performance<br>Typ 1: Cg / Cgk           Measurement System Anal<br>Typ 1: Cg / Cgk           Measuring Equipment X/val Z0 (13500244<br>Assembly department<br>0.001 [mm] Test D           Upper Tolerance UT:<br>Lower Tolerance UT:<br>Lower Tolerance UT:<br>Lower Tolerance IT:<br>Cg, 2:<br>Sensor Part Nr. & Serial Nr.:<br>Amplifier Nr. & Serial Nr.:<br>Test Dimension Max.:<br>Test Dimension Max.:<br>Test Dimension Max.:<br>Test Dimension Max.                                                                                                    | Ite         Capabile           ettre:         19           ysis         Oetiker Schweiz AG           1/ SN 010045967-0024         Test Date: 23.08.2019           Appraiser D. Formes         permes           speatment:         Power Tool           0.250 mm         1.67           1.67         -           1.67         -           1.67         -           0.280 [mm]         0.270 [mm]           0.270 [mm]         0.275 [mm]           0.257 [mm]         0.257 [mm]           0.256 [mm]         0.257 [mm]                                                                                                    | Company Stamp:<br>Company Stamp:<br>Country Stamp:<br>Country Stamp:                                                                                                    | Oetiker Schweiz AG<br>Barrowski 1, Ywater, Barrowski 2, AG<br>Barrowski 1, Ywater, Barrowski 2, Barrowski 2, Barrowski                                                                                                    | Capacity           Date & Signature:           23.08.2019           stem Analysis           j / Cgk           270 (13500244) / SN 010           Test Date           Name of Appraise           Test Date           0.250           r.:                                                                                                    | Oetiker Schweiz AG           045867-0024           23.08 2019           D Formes           Power Tool           0.280 [mmi]           1.67           1.67           1.67           0.280 [mmi]           0.280 [mmi]           0.280 [mmi]           0.280 [mmi]           0.280 [mmi]           0.280 [mmi]           0.280 [mmi]           0.280 [mmi]                                                                                                    |                                                                                                    |
| adequate           Company Stamp:           Company Stamp:                                                                                                    | adequate         Capate           Optiker Schweiz AG<br>References 11, Folding Set<br>Tu, det Gradition and Set<br>Tu, det Gradition and Set<br>Tu, det Gradition and Set<br>Typ 1: Cg / Cgk         Date & Sign<br>23.08.20           Measurement System Anal<br>Typ 1: Cg / Cgk         Measuring Equipment X/41/270 (13500244<br>Assembly department,<br>0.001 (mm) Name do<br>0.001 (mm) Test D           Upper Tolerance UT:<br>Lower Tolerance UT:<br>Lower Tolerance UT:<br>Lower Tolerance IT:<br>Cg, 2:<br>Sensor Part Nr. & Serial Nr.:<br>Amplifier Nr. & Serial Nr.:<br>Trest Dimension Max.:<br>Trest Dimension Max.:<br>Trest Dimension Average:<br>Trest Dimension Average:<br>Trest Dimension Average:<br>Trest Dimension Min.:                                                                                                    | Capable           Ive:         Ive:           Ive:         Ive:                                                                                                    | Company Stamp:<br>Company Stamp:<br>Company Stamp:<br>Constitution:<br>Test Equipment:<br>Laboratory:<br>U Kal:<br>Resolution:<br>Test<br>Measure Test Dim.<br>no. [mm]<br>1 0.257<br>3 0.258<br>4 0.258<br>5 0.258<br>5 0.258<br>6 0.258<br>8 0.259                                                                                                    | Octiker Schwaiz AG<br>Barrockies (1) Houten's Barrockies<br>(1) Houten's Barrockies<br>(                                                                                                    | bate & Signature:<br>23.08.2019<br>stem Analysis<br>/ C <sub>gk</sub><br>270 (13500244) / SN 010<br>Test Date<br>Name of Appraise<br>Test Department<br>0.250                                                                                                    | Oetiker Schweiz AG           045667-0024           23.08.2019           POwer Tool           0.280           1.67           -           1.67           -           1.67           -           1.67           -           1.67           -           0.290           (mm)           0.259           0.259           (mm)           0.257           0.008           0.008                                                                                                    |                                                                                                    |
| Equipment           Company Stamp:           Company Stamp:                                                                                                    | adequate         Capate           Optiker Schweiz AG<br>References 11 rotifies         Date & Sign<br>23.08.20           Measurement System Anal<br>Typ 1: Cg / Cgk         23.08.20           Measurement System Anal<br>Typ 1: Cg / Cgk         23.08.20           Measuring Equipment Xvial 270 (13500244<br>Assembly department<br>0.005 (mm) Name c<br>0.001 (mm) Test D         Name c<br>0.001 (mm) Test D           Upper Tolerance UT:<br>Lower Toleranz LT:<br>Cg, 2:<br>Sensor Part Nr. & Serial Nr.:<br>Test Dimension Average:<br>Test Dimension Average:<br>Test Dimension A                                                                                                    | Ite         Capabile           attree:         19           19         June 4           ysis         Oetiker Schweiz AG           ) / SN 010045067-0024         Test Date: 23 08 2019           rest Date: 23 08 2019         Common 4           0.250 mm         0.220 [mmn]           1.67         -           1.67         -           1.67         -           0.250 mm         0.258 [mmn]           0.258 [mmn]         0.258 [mmn]           0.256 [mmn]         0.256 [mmn]           0.266 [mmn]         0.000 [mmn]           0.000 [mmn]         0.000 [mmn]                                                                                                    | Company Stamp:<br>Company Stamp:<br>Constitution<br>Test Equipment:<br>Laboratory:<br>U Kal:<br>Resolution:<br>Test<br>Measure Test Dim.<br>no. [mm]<br>1 0.257<br>3 0.258<br>4 0.258<br>5 0.258<br>5 0.258<br>6 0.258<br>9 0.258<br>9 0.228<br>9 0.228                                                                                                    | Oetiker Schweiz AG<br>Bernard 1: 1: Wotten Sta<br>Bernard 1: 1: Wotten Sta<br>Bernard 1: 1: Wotten Sta<br>Bernard 1: 1: Wotten Sta<br>Bernard 1: Wotten Sta<br>Bernard 1: Wotten Sta<br>Typ 1: Cg<br>Messurng Equipment Xvii<br>Assemby department<br>0.005 (mm)<br>0.001 (mm)<br>t Dimension<br>t Dimension Xvii<br>Cg 2:<br>Bensor Part Nr. & Serial Nr.<br>Cg 2:<br>Bensor Part Nr. & Serial Nr.<br>Test Dimension Awarge:<br>Test Dimension Max:<br>Test Dimension Max:<br>Bias<br>Standard Deviation S:<br>Ettel Titerore:                                                                                                    | bate & Signature:<br>23.08.2019<br>stem Analysis<br>/ C <sub>gk</sub><br>270 (13500244) / SN 010<br>Test Date<br>Name of Appraise<br>Test Department<br>0.250                                                                                                    | Oetiker Schweiz AG           045067-0024           23.08.2019           P. Forms           0.280           [mm]           0.220           1.67           1.67           1.67           0.259           [mm]           0.259           [mm]           0.257           [mm]           0.001           0.001                                                                                                    |                                                                                                    |
| adequate           Company Stamp:           Company Stamp:                                                                                                    | adequate         Capate           Optiker Schweiz AG<br>References 11 Folding Sch<br>Turner Schweiz AG<br>References 11 Folding Sch<br>Turner Schweiz AG<br>References 11 Folding Sch<br>Turner Schweizer Sch<br>Turner Schweizer Sch<br>Turner Sch<br>Measurement System Anal<br>Typ 1: $C_g / C_{gk}$ Measurement System Anal<br>Typ 1: $C_g / C_{gk}$ Measurement System Anal<br>Typ 1: $C_g / C_{gk}$ Measurement System Anal<br>Typ 1: $C_g / C_{gk}$ Measurement System Anal<br>Typ 1: $C_g / C_{gk}$ Measurement System Anal<br>Typ 1: $C_g / C_{gk}$ Measurement System Anal<br>Typ 1: $C_g / C_{gk}$ Measurement System Anal<br>Typ 1: $C_g / C_{gk}$ Measurement System Anal<br>Comparison Name C<br>Count Tolerance UT:<br>Lower Tolerance UT:<br>Lower Tolerance IT:<br>Test Dimension Max:<br>Test Dimension Average:<br>Test Dimension Average:<br>Test                                                                                                    | Ite         Capabile           itere:         19         June           isy         Oetiker Schweiz AG           i/SN 010045967-0024         State           rest Date: 20 80 2019         4 Appraiser D. Ferress           ppartment:         Power Tool           0.250 mm         0.220 [mm]           1.67         -           1.1671 6.15         M31710067           0.258 [mm]         0.256 [mm]           0.256 [mm]         0.256 [mm]           0.0257 [mm]         0.256 [mm]           0.000 [mm]         0.000 [mm]           0.000 [mm]         0.000 [mm]           0.000 [mm]         0.000 [mm]           0.167.9         -                                                                                                    | Company Stamp:<br>Commany Stamp:<br>Comman                                                                                       | Oetiker Schweiz AC<br>Bergenzeit 1: Notes Ba<br>Bergenzeit 1: Notes Ba<br>Bergenzeit 1: Notes Ba<br>Bergenzeit 1: Notes Ba<br>Bergenzeit 1: Notes Ba<br>Turbergenzeit 1: Notes Ba<br>Turbergenzeit 1: Notes Ba<br>Typer Tolerane Statu<br>0: 005 (mm]<br>0: 005 (mm]<br>0: 0                                                                                                    | Date & Signature:<br>23.08.2019<br>Stem Analysis<br>/ C <sub>gk</sub><br>270 (13570244) / SN 010<br>Test Date<br>Name of Appraise<br>Test Department:<br>0.250                                                                                                    | Oetiker Schweiz AG           045667-0024           23.08.2019           r.D. Førnes           Power Tool           0           0.220           (mm)           0.220           1.67           -           1.67           0.259           0.259           0.257           0.008           0.008           0.001           0.001                                                                                                    |                                                                                                    |
| adequate           Company Stamp:           Company Stamp:                                                                                                    | adequate         Capate           Oetiker Schweiz AG<br>Bedraces II: Footiging<br>The defeature of the set<br>of the set of the set<br>of the set of the set of the set<br>of the set of the set of the set of the set<br>of the set of the set of the                                                                                                    | Capabile           attre:         19           YSIS         Oetiker Schweiz AG           1/ SN 010045967-0024         Test Date: 23 08 2019           Appraiser D Fernes         paptrater D Fernes           ppatronett:         Power Tool           0.250 mm         0.220 [mm]           1.67         -           110617 615         M31710697           0.256 [mm]         0.256 [mm]           0.258 [mm]         0.256 [mm]           0.026 [mm]         0.266 [mm]           0.000 [mm]         1679           2733         -                                                                                                    | Company Stamp:<br>Company Stamp:<br>Commany Stamp:<br>Commany Stamp:                                                                                                    | Oetiker Schweiz AC<br>Bergenet 11 Notes A<br>Bergenet 11 Notes A<br>Bergenet 11 Notes A<br>Bergenet 11 Notes A<br>Bergenet 11 Notes A<br>Bergenet A<br>Bergenet A<br>Bergenet A<br>Measurement Syst<br>Typ 1: Cg<br>Measurement Syst<br>Typ 1: Cg<br>Measurement Avai<br>Assemby department<br>0.005 (mm)<br>0.001 (mm)           Measurement Syst<br>Typ 1: Cg<br>Measurement Avai<br>Assemby department<br>0.005 (mm)<br>0.001 (mm)           Upper Tolerance UT:<br>Cg 2:<br>Cg 2:<br>Test Dimension Mux:<br>Test Dimension Mux:<br>Test Dimension Mux:<br>Bisa<br>Standard Deviation S:<br>total Tolerance:<br>Cg 2:<br>Cg 2:<br>Cg                                                                                                    | Capitalities<br>Date & Signature:<br>23.08.2019<br>Stem Analysis<br>/ C <sub>gk</sub><br>270 (13500244) / SN 010<br>Test Date<br>Name of Appraise<br>Test Department.<br>0.250                                                                                                    | Oetiker Schweiz AC           045667-0024           23.08.2019           20.88.2019           Power Tool           0.16.77           0.220           11.67           1.67           1.67           1.67           1.67           0.220           1.67           0.258           (mm)           0.258           (mm)           0.006           11.31           0.227           (mm)           0.001           (mm)           0.003           (mm)           0.001           (mm)           0.003           (mm)           0.001           (mm)           0.001           (mm)           0.001           (mm)           0.001           (mm)           0.001           (mm)           0.227           (mm)           0.001           (mm)           0.001           (mm)           0.001           (mm)                                                                                                    |                                                                                                    |
| adequate           Company Stamp:           Company Stamp:                                                                                                    | adequate         Capate           Optiker Schweiz AG<br>Septenzes II: Postigina<br>The definition of the second second<br>transformer and the second second<br>transformer and the second second second<br>transformer and transformer and transformer and transformer<br>and transformer and transformer and transformer and transformer<br>and transformer and transformer and transfo                                                                                                    | Ite         Capabile           Iter:         Iter:           If         Iter:           If         Iter:           Iter:         Iter:           Iter:         Iter:           Iter:         Iter:           Iter:         Iter:           Iter:         Iter:           Iter:         Iter:           Iter:         Iter:           Iter:         Iter:           Iter: <td>Company Stamp:<br/>Company Stamp:<br/>Commany Stamp:<br/>Commany Stamp:<br/>Test Equipment:<br/>Laboratory:<br/>U Kal:<br/>Resolution:<br/>Test<br/>Measure Test Dim.<br/>no. [mm]<br/>1 0.257<br/>2 0.257<br/>3 0.258<br/>4 0.258<br/>6 0.258<br/>6 0.258<br/>6 0.258<br/>6 0.258<br/>8 0.259<br/>9 0.258<br/>10 0.258<br/>11 0.257<br/>12 0.257<br/>12 0.257<br/>13 0.258<br/>11 0.258<br/>11 0.258<br/>13 0.258<br/>13 0.258<br/>14 0.257<br/>13 0.258<br/>14 0.257<br/>13 0.258<br/>14 0.257<br/>13 0.258<br/>14 0.257<br/>15 0.258<br/>15 0.258<br/>16 0.258<br/>17 0.258<br/>17 0.258<br/>18 0.258<br/>18 0.258<br/>10 0.258<br/>10 0.258<br/>10 0.258<br/>10 0.258<br/>11 0.257<br/>12 0.258<br/>10 0.258<br/>10 0.258<br/>10 0.258<br/>11 0.258<br/>10 0.258<br/>10 0.2</td> <td>Oetiker Schweiz AG<br/>Spielen Status 11, Medica Side<br/>Spielen Status 11, Medica Side<br/>Spielen Status 11, Medica Side<br/>Spielen Status 11, Medica Side<br/>Spielen Status 11, Medica Side<br/>Type 12, Cg<br/>Measuring Exupment Xvai<br/>Assemby department<br/>0.001 [mm]           Measuring Exupment Xvai<br/>Assemby department<br/>0.001 [mm]           Upper Tolerance UT:<br/>Lower Tolerance UT:<br/>Cg 2:<br/>Sensor Part Nr. &amp; Serial NI:<br/>Amplifer Nr. &amp; Serial NI:<br/>Test Dimension Max.:<br/>Test Dimension Max.:<br/>Test Dimension Mix.:<br/>Distandard Deviation S:<br/>Data Tolerance:<br/>Cg age _ Status 20, Spielen Spielen<br/>Cg age _ Status 20, Spielen<br/>Cg age _ Status 20, Spielen<br/>Cg age _ Spielen<br/>Cg age _ Spielen<br/>Cg age</td> <td>Date &amp; Signature:<br/>23.08.2019<br/>stem Analysis<br/>, / C<sub>gk</sub><br/>270 (13500244) / SN 010<br/>Test Date<br/>Name of Apprase<br/>Test Department<br/>0.250</td> <td>Oetiker Schweiz AC           0450er 20024           23 08 2019           7D Fernes           Power Tool           0280           11.67           11.67           11.67           11.67           11.67           11.67           11.67           11.67           11.67           11.67           11.67           11.67           11.67           11.67           11.67           11.67           11.67           11.67           11.67           11.67           11.67           11.67           11.67           11.67           11.67           11.67           11.67           11.67           11.67           11.67           11.67           11.67           11.67           11.67           11.67           11.67           11.67           11.67           11.67           11.67           11.67           11.67     &lt;</td>    | Company Stamp:<br>Company Stamp:<br>Commany Stamp:<br>Commany Stamp:<br>Test Equipment:<br>Laboratory:<br>U Kal:<br>Resolution:<br>Test<br>Measure Test Dim.<br>no. [mm]<br>1 0.257<br>2 0.257<br>3 0.258<br>4 0.258<br>6 0.258<br>6 0.258<br>6 0.258<br>6 0.258<br>8 0.259<br>9 0.258<br>10 0.258<br>11 0.257<br>12 0.257<br>12 0.257<br>13 0.258<br>11 0.258<br>11 0.258<br>13 0.258<br>13 0.258<br>14 0.257<br>13 0.258<br>14 0.257<br>13 0.258<br>14 0.257<br>13 0.258<br>14 0.257<br>15 0.258<br>15 0.258<br>16 0.258<br>17 0.258<br>17 0.258<br>18 0.258<br>18 0.258<br>10 0.258<br>10 0.258<br>10 0.258<br>10 0.258<br>11 0.257<br>12 0.258<br>10 0.258<br>10 0.258<br>10 0.258<br>11 0.258<br>10 0.258<br>10 0.2                                                                                             | Oetiker Schweiz AG<br>Spielen Status 11, Medica Side<br>Spielen Status 11, Medica Side<br>Spielen Status 11, Medica Side<br>Spielen Status 11, Medica Side<br>Spielen Status 11, Medica Side<br>Type 12, Cg<br>Measuring Exupment Xvai<br>Assemby department<br>0.001 [mm]           Measuring Exupment Xvai<br>Assemby department<br>0.001 [mm]           Upper Tolerance UT:<br>Lower Tolerance UT:<br>Cg 2:<br>Sensor Part Nr. & Serial NI:<br>Amplifer Nr. & Serial NI:<br>Test Dimension Max.:<br>Test Dimension Max.:<br>Test Dimension Mix.:<br>Distandard Deviation S:<br>Data Tolerance:<br>Cg age _ Status 20, Spielen Spielen<br>Cg age _ Status 20, Spielen<br>Cg age _ Status 20, Spielen<br>Cg age _ Spielen<br>Cg age _ Spielen<br>Cg age                                                                                                    | Date & Signature:<br>23.08.2019<br>stem Analysis<br>, / C <sub>gk</sub><br>270 (13500244) / SN 010<br>Test Date<br>Name of Apprase<br>Test Department<br>0.250                                                                                                    | Oetiker Schweiz AC           0450er 20024           23 08 2019           7D Fernes           Power Tool           0280           11.67           11.67           11.67           11.67           11.67           11.67           11.67           11.67           11.67           11.67           11.67           11.67           11.67           11.67           11.67           11.67           11.67           11.67           11.67           11.67           11.67           11.67           11.67           11.67           11.67           11.67           11.67           11.67           11.67           11.67           11.67           11.67           11.67           11.67           11.67           11.67           11.67           11.67           11.67           11.67           11.67           11.67     <                                                                                                    |                                                                                                    |
| adequate           Company Stamp:           Company Stamp:           Company Stamp:           Company Stamp:           Company Stamp:           Company Stamp:           oratory:           oratory:                                                                                                    | adequate         Capate           Optiker Schweiz AG<br>Springer Schweiz AG<br>Springer Schweiz AG<br>Springer Schweiz AG<br>Springer Schweiz AG<br>Springer Schweiz AG<br>Springer Schweiz AG<br>Springer Schweiz AG<br>Springer Schweiz AG<br>Schweiz AG<br>AG<br>AG<br>AG<br>AG<br>AG<br>AG<br>AG<br>AG<br>AG<br>AG<br>AG<br>AG<br>A                                                                                                    | Ite         Capabile           Ite::                                                                                                    | Company Stamp:<br>Company Stamp:<br>Company Stamp:<br>Control of the stamp<br>Control of the stamp<br>Control of the stamp<br>Control of the stamp<br>Company Stamp:<br>Company Stamp:<br>Compan                                                                                                    | Oetiker Schweiz AG<br>Barrensen 11, Ywater, Bar<br>Barrensen 11, Ywater, Bar<br>Barrensen 11, Ywater, Bar<br>Barrensen 11, Water, Bar<br>Barrensen 11, Water, Bar<br>Barrensen 11, Water, Bar<br>Type 12, Cg<br>Measurg Equipment XVai<br>Assemby department<br>0.005 (mm)<br>0.001 (mm)<br>t Dimension<br>10,001 (mm)<br>t Dimension<br>10,001 (mm)                                                                                                    | Capitalities<br>Date & Signature:<br>23.08.2019<br>Stem Analysis<br>1 / C <sub>gk</sub><br>270 (13500244) / SN 010<br>Test Date<br>Name of Appraise<br>Test Department:<br>0.250<br>                                                                                                    | Oetiker Schweiz AG           045667-0024           23.08.2019           D Forms           Power Tool           0220           0220           01167           1.67           1.67           0.258           0.258           0.258           0.257           0.001           0.001           1.31.3           1.31.3           1.31.3           1.31.3           1.31.3           1.31.3           1.31.3           1.31.3                                                                                                    |                                                                                                    |
| adequate           Company Stamp:           Company Stamp:                                                                                                    | adequate         Capate           Optiker Schweiz AG<br>Spharesen 11, Folding Status<br>The det Status Frederick Status<br>The det Status Frederick Status<br>Typ 1: $C_g / C_{gk}$ Date 6 Sign<br>23.08.20           Measuring Equipment X/vig To (13500244<br>Assembly department X/vig To (13500244<br>Assembly department X/vig To (1350044<br>Assembly department X/vig To (                                                                                                    | Ite         Capabile           Ite         Capabile           Istre::         Image: Capabile           Image: Capabile         Image: Capabile           Image: Capabile                                                                                                    | Company Stamp:<br>Company Stamp:<br>Company Stamp:<br>Test Equipment:<br>Laboratory:<br>U Kal:<br>Resolution:<br>Test<br>Measure Test Dim.<br>no. [mm]<br>1 0258<br>4 0258<br>5 0258<br>5 0258<br>5 0258<br>6 0258<br>7 0258<br>1 0258<br>1 0258 | Oetiker Schweiz AG<br>Barrockie 11: Neuten Site<br>Barrockie 11: Neuten Site<br>Barrockie 11: Neuten Site<br>Barrockie 11: Neuten Site<br>Typ 1: Cg           Measurement Sys<br>Typ 1: Cg           Measurement Sys<br>Assemby department<br>0.005 [mm]           Oots [mm]           0.005 [mm]           0.005 [mm]           0.005 [mm]           0.005 [mm]           0.005 [mm]           0.005 [mm]           0.005 [mm]           0.005 [mm]           0.005 [mm]           0.005 [mm]           0.005 [mm]           0.001 [mm]           Elsenson           Elsenson Part Nr. & Serial Nr.:<br>Test Dimension Average:<br>Test Dimension Average:<br>Cg_me <sup>20</sup> - <sup>200</sup> / <sub>164</sub> ;<br>Cg_m <sup>20</sup> - <sup>200</sup> / <sub>164</sub> ;<br>Cg_m <sup>20</sup> - <sup>20</sup> | bate & Signature:<br>23.08.2019<br>stem Analysis<br>/ C <sub>gk</sub><br>270 (13500244) / SN 010<br>Test Department<br>0.250<br>t.:                                                                                                    | Oetiker Schweiz AG           045967-0024           23.08.2019           D. Forms           D. Forms           D. Z200           Imm           0.220           Inf67           1677           1677           1677           1677           1677           16787           0.229           [mm]           0.257           [mm]           0.268           [mm]           0.257           [mm]           0.008           [mm]           0.008           [mm]           0.257           [mm]           0.006           [mm]           0.006           [mm]           0.001           [mm]           0.003           [mm]           0.004           [mm]           0.005                                                                                                    |                                                                                                    |
| adequate           Company Stamp:           Company Stamp: <td>adequate         Capate           Optiker Schweiz AG<br/>References 11, Folding Sch<br/>Tu, exc California Sch<br/>Tu, exc California Sch<br/>Tu, exc California Sch<br/>Tu, exc California Sch<br/>Tu, exc California Sch<br/>Tu, exc California Sch<br/>Tu, exc California Sch<br/>Tu, exc California Sch<br/>Tu, exc California Sch<br/>Tu, exc California Sch<br/>Tu, exc California Sch<br/>Tu, exc California Sch<br/>Tu, exc California Sch<br/>Tu, exc California Sch<br/>California Sch<br/>California</td> <td>Ite         Capabile           Ite         Capabile           Istre::         Ite           Istre::         Ite           Visit         Oetiker Schweiz AG           () /SN 010045967-0024         Test Date: 236 082019           rest Date: 236 082019         Common           0.250 mm         0.250 mm           0.250 mm         0.250 (mm)           0.258 (mm)         0.258 (mm)           0.258 (mm)         0.258 (mm)           0.258 (mm)         0.256 (mm)           0.000 (mm)         0.000 (mm)           0.000 (mm)         0.000 (mm)           0.000 (mm)         16.79 -           27.33 -         22.06 -           16.79 -         16.79 -           16.79 -         16.79 -           16.79 -         16.79 -           16.79 -         16.79 -           16.79 -         16.79 -           16.79 -         16.79 -           16.79 -         16.79 -           16.79 -         16.79 -           16.70 (m)         0.0006 (mm)</td> <td>Company Stamp:<br/>Company Stamp:<br/>Company Stamp:<br/>Execution Statement<br/>Laboratory:<br/>U Kal:<br/>Resolution:<br/>Test Equipment:<br/>Laboratory:<br/>U Kal:<br/>Resolution:<br/>Test<br/>Measure Test Dim.<br/>no. [mm]<br/>1 0.258<br/>4 0.258<br/>5 0.258<br/>5 0.258<br/>6 0.258<br/>6 0.258<br/>7 0.258<br/>8 0.259<br/>9 0.258<br/>10 0.258<br/>11 0.258<br/>10 0.258<br/>11 0.258<br/>11 0.258<br/>12 0.258<br/>13 0.258<br/>14 0.257<br/>12 0.257<br/>12 0.258<br/>14 0.257<br/>15 0.258<br/>16 0.258<br/>16 0.258<br/>10 0.258<br/>10 0.2</td> <td>Oetiker Schweiz AG<br/>Barrockie 11: Weetshild<br/>Barrockie 11: Weetshild<br/>Barrockie 11: Weetshild<br/>Barrockie 11: Weetshild<br/>Barrockie 11: Weetshild<br/>Barrockie 11: Weetshild<br/>Barrockie 11: Weetshild<br/>Type 11: Cg<br/>Measurement Sys<br/>Typ 1: Cg<br/>Measurement Sys<br/>Typ 1: Cg<br/>Measurement Sys<br/>Typ 1: Cg<br/>Measurement Sys<br/>Typ 1: Cg<br/>Measurement Sys<br/>Assembly department<br/>0.001 [mm]           Upper Tolerance UT:<br/>Lower Tolerance UT:<br/>Lower Tolerance UT:<br/>Cg, 2:<br/>Sensor Part Nr. &amp; Serial Nr.<br/>Test Dimension Max:<br/>Test Dimension Max:<br/>Test Dimension Max:<br/>Cg at Company<br/>Category Wigg:<br/>Cg at Company<br/>Category Wigg:<br/>Cg at Company<br/>Category Wigg:<br/>Cg at Company<br/>Category Wigg:<br/>Cg at Company<br/>Category Wigg:<br/>Cg at Company<br/>Category Wigg:<br/>Cg at Company<br/>Category Wigg:<br/>Cg at Company<br/>Category Wigg:<br/>Cg at Company<br/>Category Wigg:<br/>Cg at Company<br/>Category Wigg:<br/>Cg at Company<br/>Category Wigg:<br/>Cg at Company<br/>Category Wigg:<br/>Category Wigg:<br/>Category</td> <td>bate &amp; Signature:<br/>23.08.2019<br/>stem Analysis<br/>/ C<sub>gk</sub><br/>270 (13500244) / SN 010<br/>Tost Date<br/>Name of Appraise<br/>Test Department<br/>0.250</td> <td>Oetiker Schweiz AG           045967.0024           23.08.2019           POwer Tool           Power Tool           0.280           IT0517.603           M31710097           0.259           0.258           IT0517.603           M31710097           0.258           0.008           0.257           [mm]           0.257           [mm]           0.257           [mm]           0.008           13.13           -           1.67           1.83           -           1.67</td>                                                                                                    | adequate         Capate           Optiker Schweiz AG<br>References 11, Folding Sch<br>Tu, exc California Sch<br>Tu, exc California Sch<br>Tu, exc California Sch<br>Tu, exc California Sch<br>Tu, exc California Sch<br>Tu, exc California Sch<br>Tu, exc California Sch<br>Tu, exc California Sch<br>Tu, exc California Sch<br>Tu, exc California Sch<br>Tu, exc California Sch<br>Tu, exc California Sch<br>Tu, exc California Sch<br>Tu, exc California Sch<br>California Sch<br>California                                                                                                    | Ite         Capabile           Ite         Capabile           Istre::         Ite           Istre::         Ite           Visit         Oetiker Schweiz AG           () /SN 010045967-0024         Test Date: 236 082019           rest Date: 236 082019         Common           0.250 mm         0.250 mm           0.250 mm         0.250 (mm)           0.258 (mm)         0.258 (mm)           0.258 (mm)         0.258 (mm)           0.258 (mm)         0.256 (mm)           0.000 (mm)         0.000 (mm)           0.000 (mm)         0.000 (mm)           0.000 (mm)         16.79 -           27.33 -         22.06 -           16.79 -         16.79 -           16.79 -         16.79 -           16.79 -         16.79 -           16.79 -         16.79 -           16.79 -         16.79 -           16.79 -         16.79 -           16.79 -         16.79 -           16.79 -         16.79 -           16.70 (m)         0.0006 (mm)                                                                                                    | Company Stamp:<br>Company Stamp:<br>Company Stamp:<br>Execution Statement<br>Laboratory:<br>U Kal:<br>Resolution:<br>Test Equipment:<br>Laboratory:<br>U Kal:<br>Resolution:<br>Test<br>Measure Test Dim.<br>no. [mm]<br>1 0.258<br>4 0.258<br>5 0.258<br>5 0.258<br>6 0.258<br>6 0.258<br>7 0.258<br>8 0.259<br>9 0.258<br>10 0.258<br>11 0.258<br>10 0.258<br>11 0.258<br>11 0.258<br>12 0.258<br>13 0.258<br>14 0.257<br>12 0.257<br>12 0.258<br>14 0.257<br>15 0.258<br>16 0.258<br>16 0.258<br>10 0.258<br>10 0.2                                                                                               | Oetiker Schweiz AG<br>Barrockie 11: Weetshild<br>Barrockie 11: Weetshild<br>Barrockie 11: Weetshild<br>Barrockie 11: Weetshild<br>Barrockie 11: Weetshild<br>Barrockie 11: Weetshild<br>Barrockie 11: Weetshild<br>Type 11: Cg<br>Measurement Sys<br>Typ 1: Cg<br>Measurement Sys<br>Typ 1: Cg<br>Measurement Sys<br>Typ 1: Cg<br>Measurement Sys<br>Typ 1: Cg<br>Measurement Sys<br>Assembly department<br>0.001 [mm]           Upper Tolerance UT:<br>Lower Tolerance UT:<br>Lower Tolerance UT:<br>Cg, 2:<br>Sensor Part Nr. & Serial Nr.<br>Test Dimension Max:<br>Test Dimension Max:<br>Test Dimension Max:<br>Cg at Company<br>Category Wigg:<br>Cg at Company<br>Category Wigg:<br>Cg at Company<br>Category Wigg:<br>Cg at Company<br>Category Wigg:<br>Cg at Company<br>Category Wigg:<br>Cg at Company<br>Category Wigg:<br>Cg at Company<br>Category Wigg:<br>Cg at Company<br>Category Wigg:<br>Cg at Company<br>Category Wigg:<br>Cg at Company<br>Category Wigg:<br>Cg at Company<br>Category Wigg:<br>Cg at Company<br>Category Wigg:<br>Category Wigg:<br>Category                                                                                                    | bate & Signature:<br>23.08.2019<br>stem Analysis<br>/ C <sub>gk</sub><br>270 (13500244) / SN 010<br>Tost Date<br>Name of Appraise<br>Test Department<br>0.250                                                                                                    | Oetiker Schweiz AG           045967.0024           23.08.2019           POwer Tool           Power Tool           0.280           IT0517.603           M31710097           0.259           0.258           IT0517.603           M31710097           0.258           0.008           0.257           [mm]           0.257           [mm]           0.257           [mm]           0.008           13.13           -           1.67           1.83           -           1.67                                                                                                    |                                                                                                    |
| adequate           Company Stamp:           Company Stamp: <th colspan;<="" td="" tho<=""><td>adequate         Capate           Optiker Schweiz AG<br/>References 11 roticity 30<br/>Particity 11 roticity 30<br/>Particity 12 roticity 30<br/>Particity 12 roticity 30<br/>Particity 12 roticity 30<br/>Particity 12 roticity 30<br/>Particity 12 roticity 30<br/>Particity 12 roticity 30<br/>Particity 12 roticity 30<br/>Particity 12 roticity 30<br/>Particity 12 roticity 30<br/>Particity 12 roticity 30<br/>Particity 12 roticity 30<br/>Particity 30<br/>Particity</td><td>Ite         Capabile           itre:         19           Jysis         Oetiker Schweiz AG           1/ SN 010045667-0024         Test Date: 28 08 2019           1 Appraiser D. Ferres         Separtment: Power Tool           0.250 mm         0.220 [mm]           1.67         -           1.167         -           1.167         -           0.258 [mm]         0.226 [mm]           0.256 [mm]         0.257 [mm]           0.256 [mm]         0.266 [mm]           0.000 [mm]         0.000 [mm]           0.000 [mm]         0.000 [mm]           0.000 [mm]         0.000 [mm]           0.000 [mm]         0.000 [mm]           0.000 [mm]         0.000 [mm]           0.000 [mm]         0.000 [mm]</td><td>Company Stamp:<br/>Company Stamp:<br/>Company Stamp:<br/>Constant of the stamp<br/>Constant of the stamp<br/>Company Stamp:<br/>Company Stamp:</td><td><math display="block">\begin{tabular}{lllllllllllllllllllllllllllllllllll</math></td><td>Captonic Date &amp; Signature:     23.08.2019  stem Analysis / Cgk 270 (13500244) / SN 010 Test Date Name of Appraise Test Department:     0.2250  r.: erance:</td><td>Oetiker Schweiz AG           045067-0024           23.08.2019           7.0.1           0.280           (mm)           0.220           (mm)           1.67           1.67           1.67           1.67           0.259           (mm)           0.258           (mm)           0.259           0.001           0.001           0.001           0.001           13.13           -           1.17           0.006           (mm)</td></th>                                                                                                    | <td>adequate         Capate           Optiker Schweiz AG<br/>References 11 roticity 30<br/>Particity 11 roticity 30<br/>Particity 12 roticity 30<br/>Particity 12 roticity 30<br/>Particity 12 roticity 30<br/>Particity 12 roticity 30<br/>Particity 12 roticity 30<br/>Particity 12 roticity 30<br/>Particity 12 roticity 30<br/>Particity 12 roticity 30<br/>Particity 12 roticity 30<br/>Particity 12 roticity 30<br/>Particity 12 roticity 30<br/>Particity 30<br/>Particity</td> <td>Ite         Capabile           itre:         19           Jysis         Oetiker Schweiz AG           1/ SN 010045667-0024         Test Date: 28 08 2019           1 Appraiser D. Ferres         Separtment: Power Tool           0.250 mm         0.220 [mm]           1.67         -           1.167         -           1.167         -           0.258 [mm]         0.226 [mm]           0.256 [mm]         0.257 [mm]           0.256 [mm]         0.266 [mm]           0.000 [mm]         0.000 [mm]           0.000 [mm]         0.000 [mm]           0.000 [mm]         0.000 [mm]           0.000 [mm]         0.000 [mm]           0.000 [mm]         0.000 [mm]           0.000 [mm]         0.000 [mm]</td> <td>Company Stamp:<br/>Company Stamp:<br/>Company Stamp:<br/>Constant of the stamp<br/>Constant of the stamp<br/>Company Stamp:<br/>Company Stamp:</td> <td><math display="block">\begin{tabular}{lllllllllllllllllllllllllllllllllll</math></td> <td>Captonic Date &amp; Signature:     23.08.2019  stem Analysis / Cgk 270 (13500244) / SN 010 Test Date Name of Appraise Test Department:     0.2250  r.: erance:</td> <td>Oetiker Schweiz AG           045067-0024           23.08.2019           7.0.1           0.280           (mm)           0.220           (mm)           1.67           1.67           1.67           1.67           0.259           (mm)           0.258           (mm)           0.259           0.001           0.001           0.001           0.001           13.13           -           1.17           0.006           (mm)</td>                                                                                                    | adequate         Capate           Optiker Schweiz AG<br>References 11 roticity 30<br>Particity 11 roticity 30<br>Particity 12 roticity 30<br>Particity 12 roticity 30<br>Particity 12 roticity 30<br>Particity 12 roticity 30<br>Particity 12 roticity 30<br>Particity 12 roticity 30<br>Particity 12 roticity 30<br>Particity 12 roticity 30<br>Particity 12 roticity 30<br>Particity 12 roticity 30<br>Particity 12 roticity 30<br>Particity 30<br>Particity                                                                                                    | Ite         Capabile           itre:         19           Jysis         Oetiker Schweiz AG           1/ SN 010045667-0024         Test Date: 28 08 2019           1 Appraiser D. Ferres         Separtment: Power Tool           0.250 mm         0.220 [mm]           1.67         -           1.167         -           1.167         -           0.258 [mm]         0.226 [mm]           0.256 [mm]         0.257 [mm]           0.256 [mm]         0.266 [mm]           0.000 [mm]         0.000 [mm]           0.000 [mm]         0.000 [mm]           0.000 [mm]         0.000 [mm]           0.000 [mm]         0.000 [mm]           0.000 [mm]         0.000 [mm]           0.000 [mm]         0.000 [mm]                                                                                                    | Company Stamp:<br>Company Stamp:<br>Company Stamp:<br>Constant of the stamp<br>Constant of the stamp<br>Company Stamp:<br>Company Stamp:                                                                                                    | $\begin{tabular}{lllllllllllllllllllllllllllllllllll$                                                                                                    | Captonic Date & Signature:     23.08.2019  stem Analysis / Cgk 270 (13500244) / SN 010 Test Date Name of Appraise Test Department:     0.2250  r.: erance:                                                                                                    | Oetiker Schweiz AG           045067-0024           23.08.2019           7.0.1           0.280           (mm)           0.220           (mm)           1.67           1.67           1.67           1.67           0.259           (mm)           0.258           (mm)           0.259           0.001           0.001           0.001           0.001           13.13           -           1.17           0.006           (mm)                                                                                                    |
| adequate           Company Stamp:           Company Stamp: <th colspan;<="" td="" tho<=""><td>adequate         Capate           Oetiker Schweiz AG<br/>States at 11 Fortiging<br/>The defeation of the state<br/>and restation of the state<br/>the state of the state<br/>the state of the state<br/>the state of the state<br/>the state of the state<br/>the state of the state<br/>the state of the state<br/>the state of the state<br/>the state of the state<br/>the state of the state<br/>the state of the state<br/>the state of the state<br/>the state of the state<br/>the state of the state<br/>the state of the state<br/>of the state of the state<br/>the state of the state<br/>the state of the state<br/>of the state of the state<br/>the state of the state<br/>of the state of the state<br/>of the state of the state<br/>the state of the state<br/>of the state of the state<br/>the state of the state of the state<br/>of the state of the state<br/>of the state of the state of the state<br/>of the state of the state of the state<br/>of the state of the state of the state of the state<br/>of the state of the state of the state of the state of the state<br/>of the state of the state of t</td><td>Ite         Capabile           iter:         19         June           19         June         June           ysis         Oetiker Schweiz AG           1/ SN 010045967-0024         Tosl 2019           1/ SN 010045967-0024         Tosl 2019           1/ SN 010045967-0024         Tosl 2019           1/ SN 010045967-0024         Tosl 2019           0.250 mm         0.2200 [mm]           0.250 mm         0.2200 [mm]           0.258 [mm]         0.258 [mm]           0.258 [mm]         0.258 [mm]           0.258 [mm]         0.258 [mm]           0.258 [mm]         0.258 [mm]           0.258 [mm]         0.258 [mm]           0.258 [mm]         0.258 [mm]           0.258 [mm]         0.258 [mm]           0.258 [mm]         0.258 [mm]           0.258 [mm]         0.000 [mm]           0.000 [mm]         0.000 [mm]           0.000 [mm]         0.000 [mm]</td><td>Company Stamp:<br/>Commany Stamp:<br/>Commany Stamp:<br/>Test Equipment:<br/>Laboratory:<br/>U Kal:<br/>Resolution:<br/>Test Dim.<br/>no. [mm]<br/>1 0.257<br/>2 0.257<br/>3 0.258<br/>6 0.258<br/>6 0.258<br/>6 0.258<br/>6 0.258<br/>6 0.258<br/>7 0.258<br/>8 0.259<br/>9 0.258<br/>10 0.258<br/>11 0.257<br/>12 0.257<br/>12 0.257<br/>13 0.258<br/>10 0.258<br/>10 0.258<br/>11 0.257<br/>12 0.257<br/>12 0.258<br/>10 0.258<br/>10 0.258<br/>11 0.257<br/>12 0.258<br/>10 0.258<br/>10 0.25</td><td>Oetiker Schweiz AC<br/>Bergericht 1: Notes Ba<br/>Bergericht 2: Stream<br/>The Activity of the Stream<br/>The Activity of the Stream<br/>Type I: Cg<br/>Measuring Equipment XVal<br/>Assembly department<br/>0.005 [mmi]<br/>0.001 [mmi]           Upper Tolerance UT:<br/>Lower Toleranz LT:<br/>Cg, 2:<br/>Cg, 2:<br/>Bensor Part Nr. &amp; Serial Ni<br/>Amplifer Nr. &amp; Serial Ni<br/>Amplifer Nr. &amp; Serial Ni<br/>Experimension Max.;<br/>Test Dimension Max.;<br/>Test Dimension Max.;<br/>Equipment<br/>Standard Deviation S:<br/>Itolal Deviation S:<br/>Itolal Deviation S:<br/>Itolal Deviation S:<br/>Cg, 100<sup>-007</sup>/<sub>102</sub>;<br/>Cg, 2:<br/>Cg, 2:<br/>Resolution in % of total Tol<br/>Calibration Uncertainty;           0310<br/>0230<br/>0270</td><td>Capacity Content of Content of Co</td><td>Oetiker Schweiz AG           045667-0024           23.08.2019           z0.8.2019           r.D. Førnes           Power Tool           0.200           Imm           0.220           1.67           1.67           1.67           0.220           1.67           0.259           0.259           0.008           (Imm)           0.008           0.008           1.313           -           1.67           1.83           0.000           (Imm)           0.000           (Imm)           0.001           0.008           (Imm)           0.000           (Imm)           0.001           (Imm)           0.006           (Imm)           0.008           (Imm)           0.008           (Imm)           0.008           (Imm)           0.008           (Imm)</td></th>                                                                                                    | <td>adequate         Capate           Oetiker Schweiz AG<br/>States at 11 Fortiging<br/>The defeation of the state<br/>and restation of the state<br/>the state of the state<br/>the state of the state<br/>the state of the state<br/>the state of the state<br/>the state of the state<br/>the state of the state<br/>the state of the state<br/>the state of the state<br/>the state of the state<br/>the state of the state<br/>the state of the state<br/>the state of the state<br/>the state of the state<br/>the state of the state<br/>of the state of the state<br/>the state of the state<br/>the state of the state<br/>of the state of the state<br/>the state of the state<br/>of the state of the state<br/>of the state of the state<br/>the state of the state<br/>of the state of the state<br/>the state of the state of the state<br/>of the state of the state<br/>of the state of the state of the state<br/>of the state of the state of the state<br/>of the state of the state of the state of the state<br/>of the state of the state of the state of the state of the state<br/>of the state of the state of t</td> <td>Ite         Capabile           iter:         19         June           19         June         June           ysis         Oetiker Schweiz AG           1/ SN 010045967-0024         Tosl 2019           1/ SN 010045967-0024         Tosl 2019           1/ SN 010045967-0024         Tosl 2019           1/ SN 010045967-0024         Tosl 2019           0.250 mm         0.2200 [mm]           0.250 mm         0.2200 [mm]           0.258 [mm]         0.258 [mm]           0.258 [mm]         0.258 [mm]           0.258 [mm]         0.258 [mm]           0.258 [mm]         0.258 [mm]           0.258 [mm]         0.258 [mm]           0.258 [mm]         0.258 [mm]           0.258 [mm]         0.258 [mm]           0.258 [mm]         0.258 [mm]           0.258 [mm]         0.000 [mm]           0.000 [mm]         0.000 [mm]           0.000 [mm]         0.000 [mm]</td> <td>Company Stamp:<br/>Commany Stamp:<br/>Commany Stamp:<br/>Test Equipment:<br/>Laboratory:<br/>U Kal:<br/>Resolution:<br/>Test Dim.<br/>no. [mm]<br/>1 0.257<br/>2 0.257<br/>3 0.258<br/>6 0.258<br/>6 0.258<br/>6 0.258<br/>6 0.258<br/>6 0.258<br/>7 0.258<br/>8 0.259<br/>9 0.258<br/>10 0.258<br/>11 0.257<br/>12 0.257<br/>12 0.257<br/>13 0.258<br/>10 0.258<br/>10 0.258<br/>11 0.257<br/>12 0.257<br/>12 0.258<br/>10 0.258<br/>10 0.258<br/>11 0.257<br/>12 0.258<br/>10 0.258<br/>10 0.25</td> <td>Oetiker Schweiz AC<br/>Bergericht 1: Notes Ba<br/>Bergericht 2: Stream<br/>The Activity of the Stream<br/>The Activity of the Stream<br/>Type I: Cg<br/>Measuring Equipment XVal<br/>Assembly department<br/>0.005 [mmi]<br/>0.001 [mmi]           Upper Tolerance UT:<br/>Lower Toleranz LT:<br/>Cg, 2:<br/>Cg, 2:<br/>Bensor Part Nr. &amp; Serial Ni<br/>Amplifer Nr. &amp; Serial Ni<br/>Amplifer Nr. &amp; Serial Ni<br/>Experimension Max.;<br/>Test Dimension Max.;<br/>Test Dimension Max.;<br/>Equipment<br/>Standard Deviation S:<br/>Itolal Deviation S:<br/>Itolal Deviation S:<br/>Itolal Deviation S:<br/>Cg, 100<sup>-007</sup>/<sub>102</sub>;<br/>Cg, 2:<br/>Cg, 2:<br/>Resolution in % of total Tol<br/>Calibration Uncertainty;           0310<br/>0230<br/>0270</td> <td>Capacity Content of Content of Co</td> <td>Oetiker Schweiz AG           045667-0024           23.08.2019           z0.8.2019           r.D. Førnes           Power Tool           0.200           Imm           0.220           1.67           1.67           1.67           0.220           1.67           0.259           0.259           0.008           (Imm)           0.008           0.008           1.313           -           1.67           1.83           0.000           (Imm)           0.000           (Imm)           0.001           0.008           (Imm)           0.000           (Imm)           0.001           (Imm)           0.006           (Imm)           0.008           (Imm)           0.008           (Imm)           0.008           (Imm)           0.008           (Imm)</td>                                                                                                    | adequate         Capate           Oetiker Schweiz AG<br>States at 11 Fortiging<br>The defeation of the state<br>and restation of the state<br>the state of the state<br>the state of the state<br>the state of the state<br>the state of the state<br>the state of the state<br>the state of the state<br>the state of the state<br>the state of the state<br>the state of the state<br>the state of the state<br>the state of the state<br>the state of the state<br>the state of the state<br>the state of the state<br>of the state of the state<br>the state of the state<br>the state of the state<br>of the state of the state<br>the state of the state<br>of the state of the state<br>of the state of the state<br>the state of the state<br>of the state of the state<br>the state of the state of the state<br>of the state of the state<br>of the state of the state of the state<br>of the state of the state of the state<br>of the state of the state of the state of the state<br>of the state of the state of the state of the state of the state<br>of the state of the state of t                                                                                                    | Ite         Capabile           iter:         19         June           19         June         June           ysis         Oetiker Schweiz AG           1/ SN 010045967-0024         Tosl 2019           1/ SN 010045967-0024         Tosl 2019           1/ SN 010045967-0024         Tosl 2019           1/ SN 010045967-0024         Tosl 2019           0.250 mm         0.2200 [mm]           0.250 mm         0.2200 [mm]           0.258 [mm]         0.258 [mm]           0.258 [mm]         0.258 [mm]           0.258 [mm]         0.258 [mm]           0.258 [mm]         0.258 [mm]           0.258 [mm]         0.258 [mm]           0.258 [mm]         0.258 [mm]           0.258 [mm]         0.258 [mm]           0.258 [mm]         0.258 [mm]           0.258 [mm]         0.000 [mm]           0.000 [mm]         0.000 [mm]           0.000 [mm]         0.000 [mm]                                                                                                    | Company Stamp:<br>Commany Stamp:<br>Commany Stamp:<br>Test Equipment:<br>Laboratory:<br>U Kal:<br>Resolution:<br>Test Dim.<br>no. [mm]<br>1 0.257<br>2 0.257<br>3 0.258<br>6 0.258<br>6 0.258<br>6 0.258<br>6 0.258<br>6 0.258<br>7 0.258<br>8 0.259<br>9 0.258<br>10 0.258<br>11 0.257<br>12 0.257<br>12 0.257<br>13 0.258<br>10 0.258<br>10 0.258<br>11 0.257<br>12 0.257<br>12 0.258<br>10 0.258<br>10 0.258<br>11 0.257<br>12 0.258<br>10 0.258<br>10 0.25                                                                                                    | Oetiker Schweiz AC<br>Bergericht 1: Notes Ba<br>Bergericht 2: Stream<br>The Activity of the Stream<br>The Activity of the Stream<br>Type I: Cg<br>Measuring Equipment XVal<br>Assembly department<br>0.005 [mmi]<br>0.001 [mmi]           Upper Tolerance UT:<br>Lower Toleranz LT:<br>Cg, 2:<br>Cg, 2:<br>Bensor Part Nr. & Serial Ni<br>Amplifer Nr. & Serial Ni<br>Amplifer Nr. & Serial Ni<br>Experimension Max.;<br>Test Dimension Max.;<br>Test Dimension Max.;<br>Equipment<br>Standard Deviation S:<br>Itolal Deviation S:<br>Itolal Deviation S:<br>Itolal Deviation S:<br>Cg, 100 <sup>-007</sup> / <sub>102</sub> ;<br>Cg, 2:<br>Cg, 2:<br>Resolution in % of total Tol<br>Calibration Uncertainty;           0310<br>0230<br>0270                                                                                                    | Capacity Content of Content of Co | Oetiker Schweiz AG           045667-0024           23.08.2019           z0.8.2019           r.D. Førnes           Power Tool           0.200           Imm           0.220           1.67           1.67           1.67           0.220           1.67           0.259           0.259           0.008           (Imm)           0.008           0.008           1.313           -           1.67           1.83           0.000           (Imm)           0.000           (Imm)           0.001           0.008           (Imm)           0.000           (Imm)           0.001           (Imm)           0.006           (Imm)           0.008           (Imm)           0.008           (Imm)           0.008           (Imm)           0.008           (Imm) |
| adequate           Company Stamp:           Company Stamp:           Company Stamp:           Company Stamp:           Company Stamp:           Company Information           Company Information           Company                                                                                                    | adequate         Capate           Optiker Schweiz AG<br>Septenzes II: Postigina<br>To de Setting and Total Setting<br>Total Setting and Total Setting<br>Total Setting and Total Setting<br>Type 1: Cg / Cgk         Date & Sign<br>23.08.20           Measurement System Anal<br>Typ 1: Cg / Cgk         Measuring Equipment Xval 270 (1300244<br>Assembly department<br>0.005 [cm] Name of<br>0.001 [cm] Test D           Upper Tolerance UT:<br>Lower Toleranz LT:<br>Cg 2:<br>Sensor Part Nr. & Serial Nr.:<br>Amplifier Nr. & Serial Nr.:<br>Test Dimension Max::<br>Test Dimension Max:<br>Test Dimension Max:<br>Standard Deviation S:<br>Itotal Tolerance:<br>Cg ageWW Ty;<br>Cg 20<br>O20           Standard Deviation S:<br>Itotal Tolerance:<br>Calibration Uncertainty:           0310<br>0270<br>0280                                                                                                    | Ite         Capabile           itre:         19         Ite           itre:         Ite         Ite           itre:         Ite         Ite           ite         Ite         Ite           ite         Ite         Ite           ite         Ite                                                                                                    | Company Stamp:<br>Company Stamp:<br>Commany Stamp:<br>Test Equipment:<br>Laboratory:<br>U Kal:<br>Resolution:<br>Test Equipment:<br>Laboratory:<br>U Kal:<br>Resolution:<br>Test Dim.<br>no. [mm]<br>1 0.257<br>2 0.257<br>3 0.258<br>6 0.258<br>6 0.258<br>6 0.258<br>6 0.258<br>8 0.259<br>9 0.258<br>10 0.258<br>10 0.258<br>11 0.257<br>12 0.258<br>13 0.258<br>14 0.257<br>12 0.258<br>13 0.258<br>14 0.257<br>12 0.258<br>13 0.258<br>14 0.257<br>12 0.258<br>13 0.258<br>14 0.257<br>12 0.258<br>13 0.258<br>14 0.257<br>12 0.258<br>14 0.257<br>12 0.258<br>13 0.258<br>14 0.257<br>12 0.258<br>14 0.257<br>12 0.258<br>13 0.258<br>14 0.257<br>12 0.258<br>14 0.257<br>12 0.258<br>13 0.258<br>14 0.257<br>12 0.258<br>14 0.257<br>12 0.258<br>14 0.257<br>12 0.258<br>13 0.258<br>14 0.257<br>12 0.258<br>14 0.257<br>12 0.258<br>14 0.257<br>12 0.258<br>14 0.257<br>12 0.258<br>14 0.257<br>12 0.258<br>14 0.257<br>12 0.258<br>14 0.257<br>12 0.258<br>14 0.258<br>14 0.257<br>12 0.258<br>14 0.258<br>14 0.258<br>14 0.258<br>15 0.258<br>16 0.258<br>17 0.258<br>18 0.258<br>19 0.258<br>19 0.258<br>10 0.257<br>10 0.258<br>10 0.258<br>10 0                                                                                             | Octiker Schweitz AC<br>Bergerstein 1: Metabol Mag<br>Bergerstein 1: Metabol Mag<br>Bergerstein 1: Metabol Mag<br>Bergerstein 1: Metabol Mag<br>Bergerstein 1: Metabol Mag<br>Typ 1: Cg<br>Measuring Equipment Xval<br>Assembly department<br>0.001 [mm]       Measuring Equipment Xval<br>Assembly department<br>0.001 [mm]       Upper Tolerance UT:<br>Lower Tolerance UT:<br>Lower Tolerance UT:<br>Cg 2:<br>Sensor Part Nr. & Serial NI<br>Annuli Nr. & Serial NI<br>Annuli Nr. & Serial NI<br>Bisa       Upper Tolerance UT:<br>Lower Tolerance UT:<br>Bensor Part Nr. & Serial NI<br>Annuli Nr. & Serial NI<br>Bisa       Standard Deviation S:<br>Case Tolerance:<br>Cg 2:<br>Cg 2:                                                                                                    | bate & Signature:<br>23.08.2019<br>stem Analysis<br>/ C <sub>gk</sub><br>270 (13500244) / SN 010<br>Test Date<br>Name of Appraise<br>Test Department<br>0.250                                                                                                    | Oetiker Schweiz AC           045667-0024           23.08.2019           20.82.019           Power Tool           0.000           0.220           Imm           0.220           1.67           1.67           1.67           0.258           (mm)           0.258           (mm)           0.006           1.67           1.67           1.67           1.67           1.67           0.258           (mm)           0.001           0.001           (mm)           0.003           (mm)           0.001           (mm)           0.001           (mm)           0.001           (mm)           0.003           (mm)           0.006           (mm)                                                                                                    |                                                                                                    |
| Adequate<br>Company Stamp:<br>Company Stamp:<br>Control (Company Stamp):<br>Control (Company Stamp):<br>Control (Company Stamp):<br>Control (Company Stamp):<br>Control (Company Stamp):<br>Company Stamp):<br>Comp                                                                                                    | adequate         Capate<br>Date & Sign<br>Continences II: Protection<br>Protection of Protection<br>Protection of Protection<br>Protection of Protection<br>Protection of Protection<br>Protection of Protection<br>Protection of Protection<br>Protection of Protection<br>Protection of Protection<br>Protection<br>Pr                                                                                                    | Ite         Capabile           Ite:::                                                                                                    | Company Stamp:<br>Company Stamp:<br>Description<br>Test Equipment:<br>Laboratory:<br>U Kal:<br>Resolution:<br>Test<br>Measure Test Dim.<br>no. [mm]<br>1 0.257<br>2 0.257<br>3 0.258<br>4 0.258<br>5 0.258<br>6 0.258<br>7 0.258<br>8 0.259<br>9 0.258<br>10 0.258<br>11 0.258<br>10 0.258<br>11 0.258<br>13 0.258<br>14 0.258<br>10 0.258<br>10 0.258<br>10 0.258<br>10 0.258<br>11 0.258<br>10 0.258<br>10 0                                                                                           | Oetiker Schweiz AG<br>Barrensen 11, Yeaters Marrensen<br>Burger California<br>Burger California<br>Burger California<br>Burger California<br>Burger California<br>(California<br>California<br>Bias<br>Standard Deviation Statistics)<br>International Marrie<br>California<br>Bias<br>Standard Deviation Statistics<br>California<br>California<br>Californi<br>Californi<br>California<br>California<br>California<br>California<br>Californi                                                                                                    | Copunte<br>Date & Signature:<br>23.08.2019<br>stem Analysis<br>1 / C <sub>gk</sub><br>270 (13500244) / SN 010<br>Test Date<br>Name d Aprase<br>Test Department<br>0.250                                                                                                    | Oetiker Schweiz AG           045967-0024           23.08.2019           D. Formes           Power Tool           0280           01107           0.280           01107           0.280           01107           0.280           01107           0.280           01107           0.258           0.008           (mm)           0.258           0.008           (mm)           0.000           0.001           1107           12.47           13.13           1.67           13.3           1.67           19.3           0.006           (mm)                                                                                                    |                                                                                                    |
| Adequate<br>Company Stamp:<br>Company Stamp:<br>Control (Company Stamp):<br>Control (Company Stamp):<br>Control (Company Stamp):<br>Control (Company Stamp):<br>Control (Company Stamp):<br>Company Stamp):<br>Comp                                                                                                    | adequate         Capate<br>Date & Sign<br>Quicker Schweiz AG<br>September 1: Posting Me<br>The default of the Sign<br>Date & Sign<br>23.08.20           Measurement System Anal<br>Typ 1: Cg / Cgk         23.08.20           Measuring Equipment Xval Z70 (130024<br>Assembly department<br>0.005 [mm] Test D         Name c<br>0.001 [mm] Test D           Upper Tolerane UT:<br>Lower Tolerane UT:<br>Lower Tolerane UT:<br>Cgk 2:<br>E 2:<br>E 2:<br>E 2:<br>E 2:<br>E 2:<br>E 2:<br>E 2:<br>E                                                                                                    | Ite         Capabile           Ite:::                                                                                                    | Company Stamp:<br>Company Stamp:<br>Description<br>Test Equipment:<br>Laboratory:<br>U Kal:<br>Resolution:<br>Test<br>Measure Test Dim.<br>no. [mm]<br>1 0258<br>4 0258<br>5 0258<br>6 0258<br>6 0258<br>7 0258<br>8 0259<br>9 0258<br>10 0258<br>11 0258<br>11 0258<br>11 0258<br>12 0258<br>13 0258<br>14 0258<br>14 0258<br>15 0258<br>16 0258<br>10 0258<br>10 025                                                 | Oetiker Schweiz AG<br>Barrockie 11: Wenten Bar<br>Barrockie 11: Wenten Bar<br>Barrockie 11: Wenten Bar<br>Barrockie 11: Wenten Bar<br>Barrockie 11: Wenten Bar<br>Barrockie 11: Wenten Bar<br>Typ 1: Cg<br>Measurement Sys<br>Typ 1: Cg<br>Measurement Sys<br>Typ 1: Cg<br>Measurement Sys<br>Typ 1: Cg<br>Measurement Sys<br>Typ 1: Cg<br>Measurement Sys<br>Typ 1: Cg<br>Measurement Sys<br>Cg 2:<br>Sensor Part Nr. & Serial Nr.<br>Test Dimension Max:<br>Test Dimension Max:<br>Bias<br>Standard Deviation S:<br>Iotal Tolerane:<br>Cg 2:<br>Cg 2:<br>Sensor Part Nr. & Serial Nr.<br>Test Dimension Max:<br>Bias<br>Standard Deviation S:<br>Iotal Tolerane:<br>Cg 2:<br>Cg 2:                                                                                                    | bate & Signature:<br>23.08.2019<br>stem Analysis<br>/ C <sub>gk</sub><br>270 (13500244) / SN 010<br>Test Date<br>Name of Appraise<br>Test Department<br>0.250<br>r.:                                                                                                    | Oetiker Schweiz AG           045667-0024           23.08.2019           POwer Sol           Pomer Sol           mm           0.280         [mm]           0.279         [mm]           0.259         [mm]           0.259         [mm]           0.257         [mm]           0.257         [mm]           0.268         [mm]           0.001         [mm]           0.003         [mm]           0.006         [mm]                                                                                                    |                                                                                                    |
| adequate           Company Stamp:           Company Stamp:                                                                                                    | adequate         Capate<br>Capation           Option         Date & Sign<br>Capation           Option         Date & Sign<br>Capation           Option         Date & Sign<br>Capation           Option         Date & Sign<br>Capation           Measurement         System Anal<br>Typ 1: Cg / Cgk           Measuring Equipment X/vall 70 (13500244<br>Assembly department         Name of<br>Name of<br>Nam                                                                                                    | Ite         Capabile           Ite         Capabile           Ite         Capabile <td>Company Stamp:<br/>Company Stamp:<br/>Description<br/>Test Equipment:<br/>Laboratory:<br/>U Kal:<br/>Resolution:<br/>Test<br/>Measure Test Dim.<br/>no. [mm]<br/>1.2 0.258<br/>4.0258<br/>5.0258<br/>5.0258<br/>6.0258<br/>6.0258<br/>6.0258<br/>7.0258<br/>8.0259<br/>9.0258<br/>10.0258<br/>11.0257<br/>12.0258<br/>10.0258<br/>11.0257<br/>12.0258<br/>10.0258<br/>10.02</td> <td>Oetiker Schweiz AG<br/>Barrockie 11: Wenten Sag<br/>Barrockie 11: Wenten Sag<br/>Barrockie 11: Wenten Sag<br/>Barrockie 11: Wenten Sag<br/>Barrockie 11: Wenten Sag<br/>Typ 1: Cg<br/>Measurement Sys<br/>Typ 1: Cg<br/>Measurement Sys<br/>Typ 1: Cg<br/>Measurement Sys<br/>Typ 1: Cg<br/>Measurement Sys<br/>Typ 1: Cg<br/>Measurement Sys<br/>Cg 2: Cg<br/>Sensor Part Nr. &amp; Serial Nr.<br/>Test Dimension Max:<br/>Test Dimension Awarge:<br/>Test Dimension Awarge:<br/>Cg 2: Cg 2: Cg<br/>Sensor Part Nr. &amp; Serial Nr.<br/>Test Dimension Awarge:<br/>Test Dimension Awarge:<br/>Cg 2: Cg 2: Cg<br/>Sensor Part Nr. &amp; Serial Nr.<br/>Test Dimension Awarge:<br/>Cg 2: Cg 2: Cg<br/>Sensor Part Nr. &amp; Serial Nr.<br/>Test Dimension Awarge:<br/>Cg 2: Cg 2: Cg 2:</td> <td>Coprote Signature:<br/>23.08.2019  Stem Analysis / Cgk 270 (13500244) / SN 010 Test Date Name of Appraise Test Department 0.250   erance: 9 11 13 15 17</td> <td>Oetiker Schweiz AG           045967-0024           23.08.2019           P. Forms           P. Forms           0.220           Imm           0.220           167           167           1677           0.259           Imm           0.259           1677           0.259           1677           0.257           Imm           0.006           1313           -           1.67           1.67           0.000           Imm</td>                                                                                                    | Company Stamp:<br>Company Stamp:<br>Description<br>Test Equipment:<br>Laboratory:<br>U Kal:<br>Resolution:<br>Test<br>Measure Test Dim.<br>no. [mm]<br>1.2 0.258<br>4.0258<br>5.0258<br>5.0258<br>6.0258<br>6.0258<br>6.0258<br>7.0258<br>8.0259<br>9.0258<br>10.0258<br>11.0257<br>12.0258<br>10.0258<br>11.0257<br>12.0258<br>10.0258<br>10.02                                                 | Oetiker Schweiz AG<br>Barrockie 11: Wenten Sag<br>Barrockie 11: Wenten Sag<br>Barrockie 11: Wenten Sag<br>Barrockie 11: Wenten Sag<br>Barrockie 11: Wenten Sag<br>Typ 1: Cg<br>Measurement Sys<br>Typ 1: Cg<br>Measurement Sys<br>Typ 1: Cg<br>Measurement Sys<br>Typ 1: Cg<br>Measurement Sys<br>Typ 1: Cg<br>Measurement Sys<br>Cg 2: Cg<br>Sensor Part Nr. & Serial Nr.<br>Test Dimension Max:<br>Test Dimension Awarge:<br>Test Dimension Awarge:<br>Cg 2: Cg 2: Cg<br>Sensor Part Nr. & Serial Nr.<br>Test Dimension Awarge:<br>Test Dimension Awarge:<br>Cg 2: Cg 2: Cg<br>Sensor Part Nr. & Serial Nr.<br>Test Dimension Awarge:<br>Cg 2: Cg 2: Cg<br>Sensor Part Nr. & Serial Nr.<br>Test Dimension Awarge:<br>Cg 2: Cg 2:                                                                                                    | Coprote Signature:<br>23.08.2019  Stem Analysis / Cgk 270 (13500244) / SN 010 Test Date Name of Appraise Test Department 0.250   erance: 9 11 13 15 17                                                                                                    | Oetiker Schweiz AG           045967-0024           23.08.2019           P. Forms           P. Forms           0.220           Imm           0.220           167           167           1677           0.259           Imm           0.259           1677           0.259           1677           0.257           Imm           0.006           1313           -           1.67           1.67           0.000           Imm                                                                                                    |                                                                                                    |
| adequate           Company Stamp:           Company Stamp: <th colspan;<="" td="" th<=""><td>adequate         Capation           Optiker Schweiz AG<br/>September 1: Posting Me<br/>The school of a school of a school of a<br/>school of a school of a school of a school of a school of a<br/>school of a school of a school of a school of a<br/>school of a school of a school of a<br/>school of a school of a school of a<br/>school of a school of a school of a<br/>school of a school of a school of a<br/>school of a school of a school of a<br/>school of a school of a school of a<br/>school of a school of a<br/>school of a<br/>school of a school of a<br/>school of a<br/>school of</td><td>Ite         Capabile           Ite         Capabile           Iter:         Iter:           Iter:         Iter:           Iter:&lt;</td><td>Company Stamp:<br/>Company Stamp:<br/>Description<br/>Test Equipment:<br/>Laboratory:<br/>U Kal:<br/>Resolution:<br/>Test<br/>Measure Test Dim.<br/>no. [mm]<br/>1 0258<br/>4 0258<br/>5 0258<br/>6 0258<br/>7 0258<br/>8 0259<br/>9 0258<br/>10 0258<br/>11 0258<br/>11 0258<br/>11 0258<br/>12 0258<br/>13 0258<br/>14 0258<br/>10 0258<br/>10 00</td><td>Oetiker Schweiz AG<br/>Barrockie 11: Vessels AB<br/>Barrockie 11: Vessels AB<br/>Barrockie 11: Vessels AB<br/>Barrockie 11: Vessels AB<br/>Typ 1: Cg<br/>Measurement Sys<br/>Typ 1: Cg<br/>Measurement Sys<br/>Typ 1: Cg<br/>Measurement Sys<br/>Typ 1: Cg<br/>Measurement Sys<br/>Typ 1: Cg<br/>Measurement Sys<br/>Cg 2:<br/>Sensor Part Nr. &amp; Serial N<br/>Amplifer Nr. &amp; Serial Nr.<br/>Test Dimension Max:<br/>Test Dimension Max:<br/>Bias<br/>Standard Deviation S:<br/>Iotal Tolerance:<br/>Cg 2:<br/>Sensor Part Nr. &amp; Serial Nr.<br/>Test Dimension Max:<br/>Bias<br/>Standard Deviation S:<br/>Iotal Tolerance:<br/>Cg 2:<br/>Cg 2:<br/>Cg</td><td>Copunt         Copunt           Date &amp; Signature:         23.08.2019           stem Analysis         / Cgk           270 (13500244) / SN 010<br/>Test Date<br/>Name of Appraise<br/>Test Department         0.250           0.250         0.250</td><td>Oetiker Schweiz AG           045667-0024           D. Sold Schweiz AG           045667-0024           D. Formers           0.280           Imm           0.220           Imm           0.220           1.67           1.67           1.67           0.259           Imm           0.259           1.67           1.67           1.67           0.258           Imm           0.008           0.000           1.67           1.67           1.67           1.67           1.67           1.67           1.67           1.67           1.67           1.67           1.67           1.67           1.67           0.006           Imm</td></th> | <td>adequate         Capation           Optiker Schweiz AG<br/>September 1: Posting Me<br/>The school of a school of a school of a<br/>school of a school of a school of a school of a school of a<br/>school of a school of a school of a school of a<br/>school of a school of a school of a<br/>school of a school of a school of a<br/>school of a school of a school of a<br/>school of a school of a school of a<br/>school of a school of a school of a<br/>school of a school of a school of a<br/>school of a school of a<br/>school of a<br/>school of a school of a<br/>school of a<br/>school of</td> <td>Ite         Capabile           Ite         Capabile           Iter:         Iter:           Iter:         Iter:           Iter:&lt;</td> <td>Company Stamp:<br/>Company Stamp:<br/>Description<br/>Test Equipment:<br/>Laboratory:<br/>U Kal:<br/>Resolution:<br/>Test<br/>Measure Test Dim.<br/>no. [mm]<br/>1 0258<br/>4 0258<br/>5 0258<br/>6 0258<br/>7 0258<br/>8 0259<br/>9 0258<br/>10 0258<br/>11 0258<br/>11 0258<br/>11 0258<br/>12 0258<br/>13 0258<br/>14 0258<br/>10 0258<br/>10 00</td> <td>Oetiker Schweiz AG<br/>Barrockie 11: Vessels AB<br/>Barrockie 11: Vessels AB<br/>Barrockie 11: Vessels AB<br/>Barrockie 11: Vessels AB<br/>Typ 1: Cg<br/>Measurement Sys<br/>Typ 1: Cg<br/>Measurement Sys<br/>Typ 1: Cg<br/>Measurement Sys<br/>Typ 1: Cg<br/>Measurement Sys<br/>Typ 1: Cg<br/>Measurement Sys<br/>Cg 2:<br/>Sensor Part Nr. &amp; Serial N<br/>Amplifer Nr. &amp; Serial Nr.<br/>Test Dimension Max:<br/>Test Dimension Max:<br/>Bias<br/>Standard Deviation S:<br/>Iotal Tolerance:<br/>Cg 2:<br/>Sensor Part Nr. &amp; Serial Nr.<br/>Test Dimension Max:<br/>Bias<br/>Standard Deviation S:<br/>Iotal Tolerance:<br/>Cg 2:<br/>Cg 2:<br/>Cg</td> <td>Copunt         Copunt           Date &amp; Signature:         23.08.2019           stem Analysis         / Cgk           270 (13500244) / SN 010<br/>Test Date<br/>Name of Appraise<br/>Test Department         0.250           0.250         0.250</td> <td>Oetiker Schweiz AG           045667-0024           D. Sold Schweiz AG           045667-0024           D. Formers           0.280           Imm           0.220           Imm           0.220           1.67           1.67           1.67           0.259           Imm           0.259           1.67           1.67           1.67           0.258           Imm           0.008           0.000           1.67           1.67           1.67           1.67           1.67           1.67           1.67           1.67           1.67           1.67           1.67           1.67           1.67           0.006           Imm</td> | adequate         Capation           Optiker Schweiz AG<br>September 1: Posting Me<br>The school of a school of a school of a<br>school of a school of a school of a school of a school of a<br>school of a school of a school of a school of a<br>school of a school of a school of a<br>school of a school of a school of a<br>school of a school of a school of a<br>school of a school of a school of a<br>school of a school of a school of a<br>school of a school of a school of a<br>school of a school of a<br>school of a<br>school of a school of a<br>school of a<br>school of                                                                                                    | Ite         Capabile           Ite         Capabile           Iter:         Iter:           Iter:         Iter:           Iter:<                                                                                                    | Company Stamp:<br>Company Stamp:<br>Description<br>Test Equipment:<br>Laboratory:<br>U Kal:<br>Resolution:<br>Test<br>Measure Test Dim.<br>no. [mm]<br>1 0258<br>4 0258<br>5 0258<br>6 0258<br>7 0258<br>8 0259<br>9 0258<br>10 0258<br>11 0258<br>11 0258<br>11 0258<br>12 0258<br>13 0258<br>14 0258<br>10 0258<br>10 00                                                                                                    | Oetiker Schweiz AG<br>Barrockie 11: Vessels AB<br>Barrockie 11: Vessels AB<br>Barrockie 11: Vessels AB<br>Barrockie 11: Vessels AB<br>Typ 1: Cg<br>Measurement Sys<br>Typ 1: Cg<br>Measurement Sys<br>Typ 1: Cg<br>Measurement Sys<br>Typ 1: Cg<br>Measurement Sys<br>Typ 1: Cg<br>Measurement Sys<br>Cg 2:<br>Sensor Part Nr. & Serial N<br>Amplifer Nr. & Serial Nr.<br>Test Dimension Max:<br>Test Dimension Max:<br>Bias<br>Standard Deviation S:<br>Iotal Tolerance:<br>Cg 2:<br>Sensor Part Nr. & Serial Nr.<br>Test Dimension Max:<br>Bias<br>Standard Deviation S:<br>Iotal Tolerance:<br>Cg 2:<br>Cg 2:<br>Cg | Copunt         Copunt           Date & Signature:         23.08.2019           stem Analysis         / Cgk           270 (13500244) / SN 010<br>Test Date<br>Name of Appraise<br>Test Department         0.250           0.250         0.250                                                                                                    | Oetiker Schweiz AG           045667-0024           D. Sold Schweiz AG           045667-0024           D. Formers           0.280           Imm           0.220           Imm           0.220           1.67           1.67           1.67           0.259           Imm           0.259           1.67           1.67           1.67           0.258           Imm           0.008           0.000           1.67           1.67           1.67           1.67           1.67           1.67           1.67           1.67           1.67           1.67           1.67           1.67           1.67           0.006           Imm                                                                                                    |
| Adequate<br>Company Stamp:<br>Company Stamp:<br>Comp                                                                                                    | adequate         Capate           Optiker Schweiz AG<br>States at 11 Fortiging<br>The defeation of the state<br>the state of the state<br>the state of the state<br>of the state of the state<br>the state of the state<br>the state of the state<br>of the state of the state<br>of the state of the state<br>the state of the state<br>the state of the state<br>of the state of the state<br>the state of the state<br>of the state of the state<br>of the state of the state of the state<br>of the state of the state of the state<br>of the state of the state of the state<br>of the state of the state of the state of the state<br>of the state of the state of the state of the state of the state<br>of the state of the state of the s                                                                                                    | Ite         Capabile           Ite         Capabile           Ite         Capabile           Ite         Capabile           Ite         Capabile           Ite         Capabile           Ite         Capabile           Ite         Capabile           Ite         Capabile           Ite         Capabile           Ite         Capabile           Ite         Capabile           Ite         Capabile           Ite         Ite           Ite         Ite           Ite <td>Company Stamp:<br/>Company Stamp:<br/>Commany Stamp:<br/>Test Equipment:<br/>Laboratory:<br/>U Kal:<br/>Resolution:<br/>Test<br/>Measure Test Dim.<br/>no. [mm]<br/>1 0.257<br/>2 0.257<br/>3 0.258<br/>4 0.258<br/>6 0.258<br/>6 0.258<br/>6 0.258<br/>6 0.258<br/>1 0.0258<br/>1 0.0258</td> <td>Calibration uncertainty:<br/>Calibration uncertainty:<br/>Calibration uncert</td> <td>Capacity           Date &amp; Signature:           23.08.2019           stem Analysis           / Cgk           270 (13500244) / SN 010           Test Date Name of Appraise           Test Date Name of Appraise           0.2500          </td> <td>Oetiker Schweiz AG           045067-0024           23.08.2019           z0.8.2019           r.D. Formes           Power Tool           7           0.220           1.67           1.67           1.67           1.67           1.67           0.220           (mm)           0.259           (mm)           0.008           (mm)           0.000           13.13           -           13.13           0.006           (mm)           0.006           (mm)           0.006           (mm)           0.006           (mm)           0.006           (mm)           0.006           (mm)           0.006           (mm)           0.006           (mm)           0.006           (mm)           0.006           (mm)           0.006           (mm)           0.006           (mm)           0.006</td> | Company Stamp:<br>Company Stamp:<br>Commany Stamp:<br>Test Equipment:<br>Laboratory:<br>U Kal:<br>Resolution:<br>Test<br>Measure Test Dim.<br>no. [mm]<br>1 0.257<br>2 0.257<br>3 0.258<br>4 0.258<br>6 0.258<br>6 0.258<br>6 0.258<br>6 0.258<br>1 0.0258<br>1 0.0258                                                                                               | Calibration uncertainty:<br>Calibration uncertainty:<br>Calibration uncert                                                                                                    | Capacity           Date & Signature:           23.08.2019           stem Analysis           / Cgk           270 (13500244) / SN 010           Test Date Name of Appraise           Test Date Name of Appraise           0.2500                                                                                                    | Oetiker Schweiz AG           045067-0024           23.08.2019           z0.8.2019           r.D. Formes           Power Tool           7           0.220           1.67           1.67           1.67           1.67           1.67           0.220           (mm)           0.259           (mm)           0.008           (mm)           0.000           13.13           -           13.13           0.006           (mm)           0.006           (mm)           0.006           (mm)           0.006           (mm)           0.006           (mm)           0.006           (mm)           0.006           (mm)           0.006           (mm)           0.006           (mm)           0.006           (mm)           0.006           (mm)           0.006           (mm)           0.006                                                                                                    |                                                                                                    |
| Adequate<br>Company Stamp:<br>Company Stamp:<br>Commany Stamp:<br>Comm                                                                                                    | adequate         Capati<br>Capation           Option         Date & Sign<br>23.08.20           Option         Date & Sign<br>23.08.20           Measurement Fronting         23.08.20           Measurement System Anal<br>Typ 1: Cg / Cgk         Measurement System Anal<br>Typ 1: Cg / Cgk           Measuring Equipment x/al 270 (13500244<br>Assembly department<br>0.005 [mm] Name of<br>0.001 [mm] Test D           Upper Tolerance UT:<br>Lower Toleranz LT:<br>Cg 2:<br>Bensor Part Nr. 8 Serial Nr.:<br>Amplifier Nr. 8 Serial Nr.:<br>Test Dimension Max.:<br>Test Dimension Max.:<br>Test Dimension Max.:<br>Test Dimension Max.:<br>Test Dimension Min:<br>Bias           Standard Deviation S:<br>Total Tolerance:<br>Cg 200<br>0200<br>0210<br>0200<br>0210<br>0200<br>0200<br>0                                                                                                    | Ite         Capabile           Ite         Capabile                                                                                                    | Company Stamp:<br>Company Stamp:<br>Commany Stamp:<br>Test Equipment:<br>Laboratory:<br>U Kal:<br>Resolution:<br>Test<br>Measure Test Dim.<br>no. [mm]<br>1 0.257<br>2 0.257<br>3 0.258<br>6 0.258<br>6 0.258<br>6 0.258<br>6 0.258<br>7 0.258<br>8 0.259<br>9 0.258<br>10 0.258<br>10 0.258<br>10 0.258<br>10 0.258<br>10 0.258<br>11 0.257<br>12 0.257<br>12 0.257<br>12 0.258<br>14 0.258<br>14 0.257<br>15 0.258<br>16 0.258<br>10 0.258<br>10                                                                                           | Calibration uncertainty:                                                                                                    | Capatibility C <sub>g</sub> :           23.08.2019           stem Analysis           / C <sub>gk</sub> :           270 (13500244) / SN 010           Test Date Signature:           0.2500                                                                                                    | Oetiker Schweiz AC           045667-0024           23.08.2019           z0.8.2019           r.D. Fernes           Power Tool           0.220           Imm           0.220           1.67           1.67           1.67           0.220           1.67           0.259           0.028           0.008           10.167           0.257           0.008           10.008           11.31           0.001           13.13           0.07           19.21           21.33           21.33           22.47           1.67           1.67           1.68           1.7           1.81           1.9           21.33           21.33           21.33           21.33           21.33           21.33           21.33           21.33           21.33           21.33           21.33           21.33           21.33                                                                                                    |                                                                                                    |

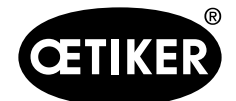

Aiuto e assistenza

### 9 Aiuto e assistenza

Per aiuto o assistenza tecnica, contattare il centro di assistenza Oetiker competente.

Per ulteriori informazioni, consultare il sito www.oetiker.com.

| EMEA     |                      |
|----------|----------------------|
| E-Mail   | ptsc.hoe@oetiker.com |
| Telefono | +49 7642 6 84 0      |

| Nord/Sudamerica |                      |  |  |
|-----------------|----------------------|--|--|
| E-Mail          | ptsc.oea@oetiker.com |  |  |
| Telefono        | +1 989 635 3621      |  |  |

| Cina     |                             |  |
|----------|-----------------------------|--|
| E-Mail   | ptsc.cn.tianjin@oetiker.com |  |
| Telefono | +86 22 2697 1183            |  |

| Giappone |                              |
|----------|------------------------------|
| E-Mail   | ptsc.jp.yokohama@oetiker.com |
| Telefono | +81 45 949 3151              |

| Corea del Sud |                           |
|---------------|---------------------------|
| E-Mail        | ptsc.kr.seoul@oetiker.com |
| Telefono      | +82 2 2108 1239           |

| India    |                            |
|----------|----------------------------|
| E-Mail   | ptsc.in.mumbai@oetiker.com |
| Telefono | +91 9600526454             |